## РУКОВОДСТВО ПОЛЬЗОВАТЕЛЯ ПО ФОРМИРОВАНИЮ ОТЧЕТОВ О ВЫПОЛНЕНИИ ГОСУДАРСТВЕННОГО ЗАДАНИЯ НА ОКАЗАНИЕ ГОСУДАРСТВЕННЫХ УСЛУГ (ВЫПОЛНЕНИЕ РАБОТ) В ГОСУДАРСТВЕННОЙ ИНТЕГРИРОВАННОЙ ИНФОРМАЦИОННОЙ СИСТЕМЕ УПРАВЛЕНИЯ ОБЩЕСТВЕННЫМИ ФИНАНСАМИ «ЭЛЕКТРОННЫЙ БЮДЖЕТ»

# СОДЕРЖАНИЕ

| 1. Запуск Системы                                                        | 3  |
|--------------------------------------------------------------------------|----|
| 2. Формирование отчета о выполнении государственного задания на оказание |    |
| государственных услуг (выполнение работ)                                 | 4  |
| 3. Подписание отчета о выполнении Государственного задания               | 13 |
| 3.1 Редактирование и повторное согласование                              | 31 |
| 3.2 Формирование уточнения отчета                                        | 34 |

#### 1. Запуск Системы

| Displacement Circlend                                                                                                    | ENGINEET                                                                                                    | Dermount                                                                                                    | Forcerton                                                                                                    | Россия в нире                                                                                                    | Honorth                                                                         | Ланица и сорянсы                                                                     | 0 0007000                                                               |                                                                                     |                     |                                                                  |                                                   |   |
|----------------------------------------------------------------------------------------------------|----------------------------------------------------------------------------------------------------|----------------------------------------------------------------------------------------------------|----------------------------------------------------------------------------------------------------|----------------------------------------------------------------------------------------------------|---------------------------------------------------------------------------------|--------------------------------------------------------------------------------------|-------------------------------------------------------------------------|-------------------------------------------------------------------------------------|---------------------|------------------------------------------------------------------|---------------------------------------------------|---|
|                                                                                                    | red find 1                                                                                                    | · studing                                                                                                    | rocerrop                                                                                                    | госсия в вире                                                                                                    | nosocra                                                                         | манные и сербисы                                                                     | onoprane                                                                |                                                                                     |                     |                                                                  |                                                   | - |
|                                                                                                    |                                                                                                    |                                                                                                    |                                                                                                    | 1 - Carlos                                                                                                    |                                                                                 |                                                                                      |                                                                         |                                                                                     |                     |                                                                  |                                                   |   |
| Открытая часть единого                                                                                                    | о портала бюд»                                                                                                    | кетной систем                                                                                                    | ны Российско                                                                                                    | ой Федерации                                                                                                    |                                                                                 |                                                                                      |                                                                         |                                                                                     |                     |                                                                  |                                                   |   |
| вход в личный каойнет для зарепистриров                                                                                                    | ванных посетителеи                                                                                                    |                                                                                                    |                                                                                                    |                                                                                                    |                                                                                 |                                                                                      |                                                                         |                                                                                     |                     |                                                                  |                                                   |   |
| Логин                                                                                                    |                                                                                                    |                                                                                                    |                                                                                                    |                                                                                                    |                                                                                 |                                                                                      |                                                                         |                                                                                     |                     |                                                                  |                                                   |   |
| Паропь                                                                                                    |                                                                                                    |                                                                                                    |                                                                                                    |                                                                                                    |                                                                                 |                                                                                      |                                                                         |                                                                                     |                     |                                                                  |                                                   |   |
| Вход в личный кабинат                                                                                                    | Зарепистрироваться                                                                                                    |                                                                                                    |                                                                                                    |                                                                                                    |                                                                                 |                                                                                      |                                                                         |                                                                                     |                     |                                                                  |                                                   |   |
|                                                                                                    | nappine?                                                                                                    |                                                                                                    |                                                                                                    |                                                                                                    |                                                                                 |                                                                                      |                                                                         |                                                                                     |                     |                                                                  |                                                   |   |
|                                                                                                    |                                                                                                    |                                                                                                    |                                                                                                    |                                                                                                    |                                                                                 |                                                                                      |                                                                         |                                                                                     |                     |                                                                  |                                                   |   |
|                                                                                                    |                                                                                                    |                                                                                                    |                                                                                                    |                                                                                                    |                                                                                 |                                                                                      |                                                                         |                                                                                     |                     |                                                                  |                                                   |   |
| Закрытая часть единого                                                                                                    | портала бюдя                                                                                                    | кетной систем                                                                                                    | ы Российско                                                                                                    | й Федерации                                                                                                    |                                                                                 |                                                                                      |                                                                         |                                                                                     |                     |                                                                  |                                                   |   |
| Вход в личный кабинет для пользователей                                                                                                    | й системы «Электронный                                                                                                    | бюджет» (для организа                                                                                                    | ций сектора государств                                                                                                    | венного управления)                                                                                                    |                                                                                 |                                                                                      |                                                                         |                                                                                     |                     |                                                                  |                                                   |   |
|                                                                                                    |                                                                                                    |                                                                                                    |                                                                                                    |                                                                                                    |                                                                                 |                                                                                      |                                                                         |                                                                                     |                     |                                                                  |                                                   |   |
| «Горячая пиния» для обращения пользов                                                                                                    | зателей                                                                                                    |                                                                                                    |                                                                                                    |                                                                                                    |                                                                                 |                                                                                      |                                                                         |                                                                                     |                     |                                                                  |                                                   |   |
| «Горячая линия» для обращения пользов<br><b>\$ 8 (800) 2222 - 777 (ЕКЦ)</b>                                                                                                    | saтелей                                                                                                    |                                                                                                    |                                                                                                    |                                                                                                    |                                                                                 |                                                                                      |                                                                         |                                                                                     |                     |                                                                  |                                                   |   |
| «Горячая пиния» для обращения пользов<br>6 (800) 2222 - 777 (ЕКЦ)<br>6 8 (800) 333 - 6226 (для пользова                                                                                                    | ателей подсистемы                                                                                                    | «Бюджетное плани                                                                                                    | рование»)                                                                                                    |                                                                                                    |                                                                                 |                                                                                      |                                                                         |                                                                                     |                     |                                                                  |                                                   |   |
| «Горячая пиния» для обращения пользов<br>6 (800) 2222 - 777 (ЕКЦ)<br>6 (800) 333 - 6226 (для пользова<br>Пиничка Пользователя ПИКС 36 при обращения                                                                                                    | зателей<br>ателей подсистемы<br>в Единий сонтактный центр г                                                                                                    | «Бюджетное плани<br>ю копросан оказания техна                                                                                                    | рование»)<br>наской поддерени                                                                                                    |                                                                                                    |                                                                                 |                                                                                      |                                                                         |                                                                                     |                     |                                                                  |                                                   |   |
| «Горячая линия» для обращения пользов<br>8 (800) 2222 - 777 (ЕКЦ)<br>8 (800) 333 - 6226 (для пользова<br>Панитов Пользоватися ПОГО 36 при обращения<br>Украинае пользоватися СВГО 36 при обращения<br>Украинае пользоватися с в святаящи – 36                                                                                                    | вателей<br>ателей подсистемы<br>в Единий контактный центр г<br>понтпоцицый болгаать (за                                                                                                    | «Бюджетное плани<br>ю когросан сказания техна                                                                                                    | рование»)<br>наской подзерно(()<br>ены - Болтистисе плак                                                                                                    | unocause.)                                                                                                    |                                                                                 |                                                                                      |                                                                         |                                                                                     |                     |                                                                  |                                                   |   |
| ■Горячая пиникъ для обращения пользов<br>€ 8(800) 222 - 777 (ЕКЦ)<br>§ 8(800) 232 - 777 (ЕКЦ)<br>© 8(800) 232 - 6226 (для пользова<br>Панятая Пользователя ПЛЮ 36 при обращения<br>Уважаемые пользователя системы «37<br>Сообщаем, что в целях обеспечения                                                                                                    | ателей<br>ателей подсистемы<br>в Единий контактикий центр г<br>пектронный бюджеть (за<br>я доступа к системе «Эле                                                                                                    | «Бюджетное плани<br>о воросан сказание техни<br>исключением подсист<br>эктронный бюджеть вся                                                                                                    | рование»)<br>месной подхерие([]]<br>емы «Бюджетное план<br>м пользователян нео                                                                                                    | нирование»)<br>ю́ходимо                                                                                                    |                                                                                 |                                                                                      |                                                                         |                                                                                     |                     |                                                                  |                                                   |   |
| «Горная пиния», для обращения пользов<br>§ (800) 2222 - 777 (БКЦ)<br>§ (800) 333 - 6226 (для пользова:<br>Панита Лонакание СОТО 26 при ображения<br>Уважаеные кользователи системы - 37<br>Сообщаем, что в целях обесячения<br>обновить сертифия                                                                                                    | ателей подсистемы<br>в Единий понтактики центр г<br>пектронный бюджеть (за<br>я доступа к системе «Эле<br>кат сервера TLS на свож                                                                                                    | «Бюджетное плани<br>о воросан сказания тини<br>исключением подсист<br>ктронный бюджеть вся<br>х рабочих местах с 14.0                                                                                                    | рование»)<br>наской подзерено()<br>емы «Бюджетное план<br>на пользователям кеон<br>44.2016 00:00.                                                                                                    | нирование»)<br>ю́ходимо                                                                                                    |                                                                                 |                                                                                      |                                                                         |                                                                                     |                     |                                                                  |                                                   |   |
| <ul> <li>Горная линика, для обращения пользов</li> <li>8 (800) 2222 - 777 (ЕКЦ)</li> <li>8 (800) 333 - 6226 (для пользова:</li> <li>Линита, Тользанатия ГЛИС 36 пре браждения</li> <li>Уважаевые пользователя системы - 37<br/>Сообщени, что в целях обеспечения</li> <li>Ободать сортафи<br/>достать системе «Электронный барага»</li> </ul>                                                                                                    | ателей<br>ателей подсистемы<br>в Едений контетний центр г<br>пектронный бюджет» (за<br>я доступа к системе «Эли<br>кат сервера TLS на свои<br>кеть по старым сертифии                                                                                                    | «Бюджетное плани<br>о воградан сахания техн<br>исключением подсист<br>исронный бюджеть всс<br>х рабочих местах с 14.0<br>катан сервера TLS прев                                                                                                    | рование»)<br>настой поддерже()<br>емы «Бюджетное плак<br>на пользователян нео<br>4.2015 00:00.<br>ращен с 14.04.2016 00:00                                                                                                    | нирование»)<br>ю́ходимо<br>200. Новый                                                                                                    |                                                                                 |                                                                                      |                                                                         |                                                                                     |                     |                                                                  |                                                   |   |
| строняка пиника для обращения пользо<br>№ (800) 222 - 777 (ВКЦ)<br>№ (800) 233 - 6226 (для пользова<br>Паката Панаканана ПОС 26 при обращения<br>Уважаеные вользователи системы - 37<br>Сообщени, что в целях обеспечения<br>Оборать сортяфикат сервера TLS, а также и                                                                                                    | іателей<br>ателей подсистемы<br>в Единий кистистики центр п<br>лектронный бюджеть (за<br>я доступа к системе дубо<br>кат серева TLS на свою<br>кеть по старым сертифия<br>ниструкция по его уставоо<br>казальчейства п                                                                                                    | «Бюджетное плани<br>в слочением подсист<br>исключением подсист<br>ктронный бюджеть всс<br>крабочи желах с 14.6<br>катам сервера TLS прем<br>вке доступны на офице<br>а даресу:                                                                                                    | рование»)<br>нистой поддерже()<br>емы «Бюджетное плак<br>ем пользователян нео<br>4.2016 00:00.<br>ращен с 14.04.2016 00<br>альном сайте Федера                                                                                                    | нирование»)<br>«бходимо<br>0:00. Новый<br>ллыного                                                                                                    |                                                                                 |                                                                                      |                                                                         |                                                                                     |                     |                                                                  |                                                   |   |
| «Горина линин», для обращения пользов<br>(в (вор) 222 - 777 (EXLI)<br>9 (вор) 222 - 777 (EXLI)<br>9 (вор) 222 - 777 (EXLI)<br>9 (вор) 223 - 6226 (для пользова<br>линина пользователия системы. Эбл<br>Сообщени, что в целях обесствины.<br>Сообщени, что в целях обесствины.<br>Доступ к састемы - Электромыма бора<br>сертифика сорореа TLS, в таков -                                                                                                    | ателей<br>а даний подсистемы<br>а даний киститик центр<br>пектронный бюджеть (за<br>я доступа к системе «Элл-<br>като серера Т. S на секи<br>кеть по старым сертифия<br>инструкция по его уставоо<br>казала ruleischlektronny 3                                                                                                    | «Бюджетное плани<br>в воросан бызания техни<br>исслючением подсист<br>эктронный бюджеть всс<br>рабочих местах с 14.4<br>катам сервера TLS преи<br>яке доступны на офице<br>о даресу:<br>ули drue tpocktypchenie:                                                                                                    | рование»)<br>местнай подавреској<br>емы «Бюджетное план<br>на пользоватална ко<br>на пользоватална ко<br>на пользоваталн | нирование»)<br>«бходимо<br>200. Новый<br>ального                                                                                                    |                                                                                 |                                                                                      |                                                                         |                                                                                     |                     |                                                                  |                                                   |   |
| «Торчая пини», для обращения пользов<br>9 (800) 2222 - 777 (ЕКЦ)<br>9 (800) 232-262 (для пользов:<br>Лангая Планаления ГРИС 26 (ря бура обращения<br>Уважаеные пользователя системы «Эл<br>Сообщения, что в целях обеспат-серяния<br>Доступ с системь «Электронный берд<br>серянфикат серянер ТLS, в также и<br><u>Матоличии, геля</u>                                                                                                    | ателей<br>ателей подсистемы<br>« Единий синтетний центе г<br>пектроиный бюджеть (за<br>и доступа к системе «Эли<br>жат серевра Т.5 на союк<br>кать по старыи сертифия<br>исстриция по ёго устано<br>казначейства п<br>алить rubinschlektronmy.                                                                                                    | «Бюджетное плани<br>о вопрован базанов техно<br>исключением подсист<br>истронный бюджет в все<br>храбочих местах с 14.3<br>сазтак сорвера ТLS прон<br>ка доступны на офици<br>а дресу:<br>учи/zho/pook/vychenie-                                                                                                    | рование»)<br>месона подакрист<br>оподакристиое плак<br>на пользователни нео<br>и.2016 00:00.<br>ращек с 14.04.2016 00<br>альном сайте Федера<br>k.sisteme/                                                                                                    | нирование»)<br>(бходимо<br>200. Новый<br>ального                                                                                                    |                                                                                 |                                                                                      |                                                                         |                                                                                     |                     |                                                                  |                                                   |   |
| Гарина пинина, для обращения пользов<br>(д. 1600) 2227-77 (БКЦ)<br>(д. 1600) 2327-5225 (для пользова:<br>Каналанана пользователя Состаны "Эл<br>Укажевные пользователя Состаны "Эл<br>Сообщения то целяхо болекатели<br>Облагата. Сертифи<br>Доступ с останос Электроном боро<br>Сертификат сертера Т.S., в также и<br>Мателличи свя                                                                                                    | азтелей<br>ателей подсистемы<br>а Ваниа канатина центр<br>пектронный бюджеть (за<br>я доступа к системе «Эли<br>жате серера Т. Ва союк<br>жать по старык сертифи<br>ниструкция по ста устано<br>казна-чейства в<br>казна-гивраёлівёніектопия І                                                                                                    | «Бюджетное плани<br>в вправи базания теме<br>исключением подсист<br>кироенный базджеть все<br>крабочих местах с 14.0<br>чатам сервера ТLS пре-<br>ка доступны на офица<br>о адресу:<br>сумстра took kyuchenie.                                                                                                    | рование»)<br>мнонай подарони<br>и обюджетное план<br>и пользователяна мео<br>4.2016 боло.<br>равен с 14.04.2016 00<br>альном сайте Федера<br>k.sisteme/                                                                                                    | нярованяе»)<br>бходино<br>260. Новый<br>ального                                                                                                    |                                                                                 |                                                                                      |                                                                         |                                                                                     |                     |                                                                  |                                                   |   |
| Странен поники, для обращения пользов<br>(д. 1600) 222 - 777 (ЕКЦ)<br>9 (1600) 222 - 777 (ЕКЦ)<br>9 (260) 233 - 5226 (для пользова:<br>7 Остана Пользователя ссептемы - 677<br>Сообщение, что в целяхе обеснования<br>Области сертяфия<br>Орступ к системи - 97 перагода 15, к пакае<br>Макае - малекторованай борд<br>сертяфика сертяфия 15, к пакае<br>Макае - малекторованай борд<br>сертяфика сертяфия 15, к пакае<br>Макае - малекторованай борд<br>сертяфика сертяфия 15, к пакае                                                                                                    | ателей<br>ателей подсистемы<br>« Самой инностина (нитр ли<br>пектронный бордить (за<br>и доступа к системе «Эли<br>жат серекра TLS на соор<br>жата черекра TLS на соор<br>жата черекра TLS на соор<br>жата черекра сартифи<br>сарти черекра<br>ателения странами сартифи<br>на индерекия сародого рее                                                                                                    | «Бюджетное плани<br>и солочением подсист<br>ихронный бодиеть все<br>крабочих инстах 14.0<br>вобчих инстах 14.0<br>вобчих инстах 14.0<br>водекст<br>инобици собщи собщи<br>а дарекст<br>инобици собщи<br>и стра, базовых и                                                                                                    | рование»)<br>наснай падаерок<br>имы «Бюджетное яла»<br>им опърователни мое<br>и лоть розани мое<br>даньком сайте Федеро<br>акъном сайте Федеро<br>къзнателни                                                                                                    | περοσασικο-)<br>όχομικο<br>Τόλο Νουκί<br>απικοτο<br>10 Περεκορί κάφρισμου                                                                                                    | ванию информации и                                                              | документов для включения                                                             | •                                                                       | α Περεχομικό φορ                                                                    | мированию плана-гра | фика размецения за                                               | казов на 2016                                     |   |
| «Тренал мини», для обрадения пользов<br>(воро) 323 - 6228 (для пользов:<br>Тренал Планатана (1905 36 края біранастана<br>Узажавана (1905 36 края біранастана<br>Узажавана, что за целях обеспачення<br>Сообщаван, что за целях обеспачення<br>Сообщаван, что за целях обеспачення<br>Обеспачення<br>Сообщаван, что за целях обеспачення<br>Обеспачення<br>Сообщаван, что за целях обеспачення<br>Обеспачення<br>Сообщаван, что за целях обеспачення<br>Обеспачення<br>Проступ к системе - Электромика безра<br>Сообщаван, что за целях обеспачення<br>Матоличих гооб<br>Сообщаван, что за целях обеспачення<br>Матоличих гооб<br>Сообщаван, что за целях обеспачення<br>Обеспачення<br>Сообщаван, что за целях обеспачення<br>Обеспачення<br>Сообщаван, что за целях обеспачення<br>Проступ к системе - Электромика безра<br>Сообщаван, что за целях обеспачення<br>Проступ к системе - Электромика безра<br>Сообщаван, что за целях обеспачення<br>Сообщаван, что за целях обеспачення<br>С                                                                                                    | ателей<br>ателей подсистемы<br>к балаай интетный интерно<br>петронный бордоть, (а<br>и доступа к система - Дон<br>их серекра Т. Б. на. сою<br>казана интернования Т. Б. на. сою<br>казана чейства и<br>изгля и пирами союдения - Соор<br>на перечина сводного рее<br>нией услук и рабос, планая                                                                                                    | «Бюджетное планин<br>и оператов наложе техно<br>хотронный бодакть все<br>проблика нестах с 14.0<br>статах серевра 11.5 пре-<br>даржу:<br>чирабная на офица<br>о адарсу:<br>чирабна состать на офица<br>о адарсу:<br>чирабна состать на офица<br>о адарсу:<br>чирабна состать на офица<br>о адарсу:<br>чирабна состать на офица<br>о адарсу:                                                                                                    | рование»)<br>енекой подаерон()<br>енекой подаерон()<br>и оплосователяни неон<br>4.2016 00:00.<br>Варине с 14.04.2016 00<br>аплином сайте Фодера<br>8.sisteme/<br>Казателена<br>Казателена                                                                                                    | нирование»)<br>(бладино<br>2008. Новый<br>ликаото<br>2009. Повый<br>ликаото<br>ревстр контрактов, за<br>ревстр контрактов, за                                                                                                    | ванно информации и                                                              | документов для включения<br>заин (44-05)                                             | · Cerr                                                                  | αι Περεχομικός<br>Γομ                                                               | икрованию плана-гра | фика размещения за                                               | казов на 2016                                     |   |
| <ul> <li>Пречем поники, для обращения пользов;</li> <li>В (160) 2227-77 (БКЦ)</li> <li>В (260) 233-7-5225 (для пользов;</li> <li>В (260) 233-7-5225 (для пользов;</li> <li>Собщеная но пользовлятия спостамы - 37</li> <li>Укажаеные пользовлятия спостамы - 37</li> <li>Собщеная на целях обяснателя сортафи</li> <li>Орступ са спостко - Зонгатоков сортафи</li> <li>Орступ са спостко - Зонгатоков сортафи</li> <li>Орступ са спостко - Зонгатоков сортафи</li> <li>Орступ са спостко - Зонгатоков спостков на сортафи</li> <li>Орступ са спостко - Зонгатоков сортафи</li> <li>Орступ са спостко - Зонгатоков спостков на спостков на сортафи</li> <li>Орступ са спостко - Зонгатоков спостков на сортафи</li> </ul>                                                                                                    | אמרותאל<br>אר בארג איז איז איז איז איז איז איז איז איז איז                                                                                                    | «Бюджетное плани<br>и вировани бодина и тоно-<br>исслючением подскст<br>ихронный бодина и с<br>довочих мостах с 14.4<br>изганая сорвора ТL 3 орене<br>и довочих мостах с 14.4<br>изганая сорвора ТL 3 орене<br>и довочих мостах с 14.4<br>изганая сорвора ТL 3 орене<br>и довочих мостах с 14.4<br>изганая сорвора ТL 3 орене<br>и довочи мостах с 14.4<br>изганая сорвора ТL 3 орене<br>и довочи мостах с 14.4<br>изганая сорвора ТL 3 орене<br>и довочи мостах с 14.4<br>изганая сорвора ТL 3 орене<br>и довочи мостах с 14.4<br>изганая сорвора ТL 3 орене<br>и довочи мостах с 14.4<br>и довочи мостах с 14.4<br>и довочи мостах с 1                                                                               | рование-)<br>мессий пользователяние<br>им пользователяние<br>им пользователяние<br>им пользователяние<br>им пользователяние<br>им пользователяние<br>ракене с 14.04.2016 00<br>в лаконе<br>к sisteme!                                                                                                    | нярованик»)<br>бходино<br>2001. Новый<br>ильного<br>ам Переход к формеров<br>реестр контрактов, за                                                                                                    | ванно информации и<br>аслоченных заказчи<br>Рунналги от                         | документов для включения<br>жи (64-Ф3)                                               | · Correct                                                               | <ul> <li>Repexod x (bop<br/>rod)</li> </ul>                                         | мрованию плана-гра  | фика размецении за                                               | казое на 2016<br>свири доги.                      |   |
| Приням пинина, для обрадания пользов<br>(в 1600) 2227-777 (EKL)<br>9 (1600) 2227-777 (EKL)<br>9 (1600) 2227-777 (EKL)<br>9 (1600) 2237-777 (EKL)<br>9 (1600) 2237-7777 (EKL)<br>9 (1600) 2237-7777 (EKL)<br>9 (1600) 2237-7777 (EKL)<br>9 (1600) 2237-7777 (EKL)<br>9 (1600) 2237-7777 (EKL)<br>9 (1600) 2237-77777 (EKL)<br>9 (1600) 2237-7777777777777777777777777777777777                                                                                                    | азтанай<br>атапай подсистемы<br>и Балиай начатикай цинур и<br>петероникай бодукта, са<br>дарстика и состаема - от<br>нат сография и бу ставика<br>нат сография и бу ставика<br>нат сография и бу ставика<br>и состае сография<br>нато сография и бу ставика<br>и состае сография<br>нато сография<br>нато с | Бюджетное плани<br>ислючением подист<br>пропина боджить вс<br>крабочи истал с 14,0<br>алага серера 1 исла<br>как серера 1 исла<br>как сер | рование.)<br>вима «Болоритити» на или и пользователия на или и пользователия на на или и или и или и или и или и или или                                                                                                    | нирование»)<br>бходино<br>обланио<br>бходино<br>бходино<br>бходино<br>бходино<br>бходино<br>бходино<br>бходино<br>бходино<br>бходино<br>таба стаба<br>стаба<br>стаб<br>стаб | ванно информации и<br>Аспочении, Заказчи<br>Руковалете п                        | документов для вслючения<br>сами (44-Ф3)<br>падоточения на Зайцей догог              | · Corr                                                                  | а Переход к фор<br>год                                                              | мированию плана-гра | фика разлецения за                                               | хазое на 2016<br>пакоји догус (1)                 |   |
| <ul> <li>Протект полнов, для обращения пользов<br/>д (100) 222 - 77 (БКЦ)<br/>д (100) 233 - 5226 (для пользова;<br/>Каналариански пользователя системы - 57<br/>Каналариански пользователя системы - 57<br/>Каналариански пользователя системы - 57<br/>Каналариански пользователя системы - 57<br/>Каналариански пользователя системы - 57<br/>Каналариански пользователя<br/>Особщен, то и возгло областичения<br/>Особщен, то и возгло областичения<br/>Особщен, то и возгло областичения<br/>Особщен, то и возгло областичения<br/>Особщен, то и возгло областичения<br/>Особщен, то и возгло областичения<br/>Особщен, то и возгло областичения<br/>Особщен, то и возгло областичения<br/>Особщен, то и возгло областичения<br/>Особщен, то и возгло областичения<br/>Возгло областичения<br/>Возгло</li></ul> | азтелей ателей подсистемы<br>ателей подсистемы<br>петронный боррить (за<br>достия с селеме -0л<br>кат сореда 11.5 ж. Сол<br>като серез 11.5 ж. Сол<br>като серез                                                                                            | Бюджетное плани<br>и солночением подексти<br>исключением подексти<br>правонный бодоксти<br>правонны костах с 143<br>правонный костах с 143<br>правонный костах с 143<br>правонных и солнования<br>стра, базовых в<br>рокания закуюх<br>сора, базовых и костах с 143<br>правонных с солнования<br>сора, базовых и с солнования<br>сора, базовых и с солнования<br>сора, базовых и с солнования<br>сора, базовых и с солнования<br>с сора, базовых и с солнования<br>с сора, базовых и с с с с с с с с с с с с с с с с с с                                                                                                    | рование.)<br>мин. «Бодинетие пан.<br>нальное сайте Фодера<br>к.eisteme!<br>в<br>в                                                                                                    | нарование)<br>бождано<br>200. Новый<br>льного<br>44 Перекод к формеров<br>ресстр конфектор, за                                                                                                    | ванию информации и<br>аключенных заказчи<br>Руконаателя п<br>ме «Бюджитное план | документов для вслючения<br>сали (44-03)<br>подолжение на забира (рогог<br>ирование- | •<br>E<br>E<br>E<br>E<br>E<br>E<br>E<br>E<br>E<br>E<br>E<br>E<br>E<br>E | <ul> <li>Bepexag x dog<br/>rog</li> <li>Bepexag x dog<br/>search process</li> </ul> | икрованию плама-гра | фика размещения за<br>тра по постояние на з<br>чем и доржната да | хазов на 2016<br>панові догос (1)<br>Екліочения в |   |

#### Рисунок 1. Единый портал бюджетной системы

Для входа в Систему необходимо запустить интернет-браузер «Internet Explorer» и в адресной строке ввести <u>http://budget.gov.ru/lk</u> (Рисунок 1. Единый портал бюджетной системы).

На странице Единого портала бюджетной системы необходимо нажать на кнопку «Переход к подсистеме «Бюджетное планирование».

После нажатия на кнопку браузер осуществит перенаправление по адресу https://ssl.budgetplan.minfin.ru/http/BudgetPlan/. Если перенаправление не произошло, необходимо ввести указанную ссылку в адресную строку браузера.

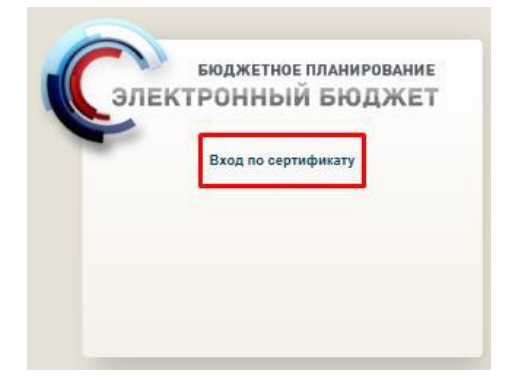

Рисунок 2. Окно выбора вида входа в систему

В появившемся окне необходимо нажать на кнопку «Вход по сертификату» (Рисунок 2. Окно выбора вида входа в систему).

После выбора метода аутентификации «Вход по сертификату» Система автоматически запрашивает сертификат ключа проверки электронной подписи и пин-код сертификата, затем осуществляется поиск пользователя-владельца сертификата, и происходит открытие главного окна Системы.

| -    | Профиль     |    |
|------|-------------|----|
| serg | gei.mironov | \$ |
|      |             |    |
|      | войти       |    |

Рисунок 3. Окно выбора логина пользователя

Если различные пользователи используют для авторизации один сертификат (например, одно уполномоченное лицо имеет различные роли), то Система предложит выбрать конкретного пользователя (Рисунок 3. Окно выбора логина пользователя). После выбора логина необходимо нажать на кнопку «Войти».

# 2. Формирование отчета о выполнении государственного задания на оказание государственных услуг (выполнение работ)

Работа с отчетами о выполнении государственных заданий осуществляется в реестре «Реестр отчетов о выполнении Государственных заданий».

| бюджетное планировани                                 | Служба поддержки:<br>E 8 800 333-62-26<br>T круглосуточно<br>E-mail: <u>support budgetplan@minfin.ru</u> | Здравствуйте,<br>Решетникова Оксана Александровна<br>обдеральное государственное Бюджетное<br>научное учреждение "Федеральный<br>инструктельстических имистрицит" | ат Выйти<br>25 апреля<br>2016<br>Понедельник 15 01 |
|-------------------------------------------------------|----------------------------------------------------------------------------------------------------|----------------------------------------------------------------------------------------------------|----------------------------------------------------|
| Меню - Главная                                        |                                                                                                    |                                                                                                    | свернуть                                           |
| С Настройки<br>С настройки<br>Сосударственное задание | сударственных заданий                                                                                    | Реестр отчетов о выполнении Государственных заданий                                                                                                    |                                                    |

#### Рисунок 4. Переход в реестр «Реестр отчетов о выполнении Государственных заданий»

Для перехода в реестр «Реестр отчетов о выполнении Государственных заданий» (Рисунок 4. Переход в реестр «Реестр отчетов о выполнении Государственных заданий») необходимо:

выбрать вкладку «Меню»;

- выбрать раздел «Государственное задание»;

- выбрать подраздел «Реестр отчетов о выполнении Государственных заданий».

|       | Эл                       | а<br>етное             | 25 апрел<br>2016<br>Понедел          | я 10 37<br>ьник                            |                                  |                                                             |            |            |                                    |  |
|-------|--------------------------|------------------------|--------------------------------------|--------------------------------------------|----------------------------------|-------------------------------------------------------------|------------|------------|------------------------------------|--|
| Mei   | ню 🔻                     | Главная Реес           | стр государственных задани           | ий х Реестр отчетов о вы                   | ыполнении Государственнь         | іх заданий ×                                                |            |            | свернуть                           |  |
| 2016  | 2016 2015-2017 2014-2016 |                        |                                      |                                            |                                  |                                                             |            |            |                                    |  |
| 🧐 Обн | овить 🔘 доб              | авить 崖 Печать 🔹 🥜 Ред | актировать 실 Согласование 堶 Подтверж | кдение отчета ГЗ 📃 Версии 🔹 🌛 🖬 👻          |                                  |                                                             |            |            |                                    |  |
| I.    | Отчет ГЗ                 | Статус                 | Номер отчета о выполении ГЗ          | Внутренний номер отчета о выполнении<br>ГЗ | Номер государственного задания 👻 | Номер реестровой записи<br>участника бюджетного<br>процесса | инн        | клп        | Краткое наименование<br>учреждения |  |
| ~     |                          |                        |                                      |                                            |                                  |                                                             |            |            |                                    |  |
|       |                          | На согласовании        | 077-00004-16-00/12                   |                                            | 077-00004-16-00                  | 7728268750770301001                                         | 7728268750 | 770301001  | ФГБНУ "ФИПИ"                       |  |
|       | 0                        | На согласовании        | 077-00004-16-00/11                   |                                            | 077-00004-16-00                  | 7728268750770301001                                         | 7728268750 | 770301001  | ФГБНУ "ФИПИ"                       |  |
|       | 0                        | Черновик               | 077-00004-16-00/10                   |                                            | 077-00004-16-00                  | 7728268750770301001                                         | 7728268750 | 770301001  | ФГБНУ "ФИПИ"                       |  |
|       | 0                        | Пусто                  | 077-00004-16-00/09                   |                                            | 077-00004-16-00                  | 7728268750770301001                                         | 7728268750 | 770301001  | ФГБНУ "ФИПИ"                       |  |
| 4     |                          |                        |                                      |                                            |                                  |                                                             |            |            | +                                  |  |
| 14 4  | Страница                 | 1 из 1   🕨 🕅   😂       | Записей: 20                          |                                            |                                  |                                                             |            | Отображают | ся записи с 1 по 12, всего 12      |  |

## Рисунок 5. «Реестр отчетов о выполнении Государственных заданий»

В результате откроется «Реестр отчетов о выполнении Государственных заданий», в котором необходимо перейти во вкладку, соответствующую бюджетному циклу, с которым будет осуществляться работа (Рисунок 5. «Реестр отчетов о выполнении Государственных заданий»).

В реестре «Реестр отчетов о выполнении Государственных заданий» необходимо добавить новый отчет.

| M          | Бюджетное планирование<br>Бюджетное планирование<br>В 800 333-62-26<br>круглосуточно<br>E-mail: support.budgetplan@minfin.ru<br>Меню ▼ Главная Реестр отчетов о выполнении Государственных заданий х |                 |                                |                                            |                                     |                                                                   |       |       |                                       |                |                     |                 | а[ Выйти<br>11 27        |
|------------|----------------------------------------------------------------------------------------------------|-----------------|--------------------------------|--------------------------------------------|-------------------------------------|-------------------------------------------------------------------|-------|-------|---------------------------------------|----------------|---------------------|-----------------|--------------------------|
| <b>201</b> | скернуть<br>2016 2015-2017 2014-2016<br>© Обновить © Добевить © Редактировать 🗟 Согласование 🏣 Подтверждение отчета ГЗ 🛅 Версии - 🗳 ЭП -                                                             |                 |                                |                                            |                                     |                                                                   |       |       |                                       |                |                     |                 |                          |
| 1          | Отчет ГЗ                                                                                                    | Статус          | Номер отчета о выполении<br>ГЗ | Внутренний номер отчета о<br>выполнении ГЗ | Номер государственного<br>задания 👻 | Номер<br>реестровой<br>записи участника<br>бюджетного<br>процесса | инн   | клп   | Краткое<br>наименование<br>учреждения | Дата с оздания | Дата<br>утверждения | На дату         | Номер версии             |
| ~          |                                                                                                    |                 |                                |                                            |                                     |                                                                   |       |       |                                       | •              | •                   | •               |                          |
|            | 0                                                                                                    | На согласовании | 077-00004-16-00/12             |                                            | 077-00004-16-00                     | 77282687507703                                                    | 77282 | 77030 | ФГБНУ "ФИПИ"                          | 24.04.2016     |                     | 01.04.2016      | 0                        |
|            |                                                                                                    | На согласовании | 077-00004-16-00/11             |                                            | 077-00004-16-00                     | 77282687507703                                                    | 77282 | 77030 | ФГБНУ "ФИПИ"                          | 24.04.2016     |                     | 01.04.2016      | 0                        |
|            |                                                                                                    | Черновик        | 077-00004-16-00/10             |                                            | 077-00004-16-00                     | 77282687507703                                                    | 77282 | 77030 | ФГБНУ "ФИПИ"                          | 24.04.2016     |                     | 24.04.2016      | 0                        |
| 14         | 🗐 Страница                                                                                                    | а 1 из 1   🕨    | 🕅 🖓   Записей: 20              |                                            |                                     |                                                                   |       |       |                                       |                |                     | Отображаются за | писи с 1 по 12, всего 12 |

#### Рисунок 6. Кнопка «Добавить»

Для открытия отчета о выполнении государственного задания необходимо в реестре о выполнении государственных заданий нажать на кнопку «Добавить» (Рисунок 6. Кнопка «Добавить»).

| Выб | ор государственного з | задания                                                     |                                 |            | ×         |
|-----|-----------------------|-------------------------------------------------------------|---------------------------------|------------|-----------|
|     | Номер ГЗ 🔺            | Номер записи<br>в реестре участников<br>бюджетного процесса | Краткое наименование учреждения | инн        | кпп       |
|     |                       |                                                             |                                 |            |           |
|     | 077-00004-16-00       | 7728268750770301001                                         | ФГБНУ "ФИПИ"                    | 7728268750 | 770301001 |
|     |                       |                                                             |                                 |            |           |
|     |                       |                                                             |                                 | 📀 Создать  | 🔞 Закрыть |

#### Рисунок 7. Окно «Выбор государственного задания»

В результате откроется окно выбора государственного задания. Необходимо выбрать левой кнопкой мыши соответствующее задание, после чего нажать на кнопку «Создать» (Рисунок 7. Окно «Выбор государственного задания»).

| 🔠 Отчет о выполнении Государст                                | венного задания №                      | 077-00004-16-00/07                                                                                |                                   |                        |         |                                                   |                               |                                          |                                                                     | e x                           |
|---------------------------------------------------------------|----------------------------------------|---------------------------------------------------------------------------------------------------|-----------------------------------|------------------------|---------|---------------------------------------------------|-------------------------------|------------------------------------------|---------------------------------------------------------------------|-------------------------------|
| 🛄 Сформировать печатную форму                                 |                                        |                                                                                                   |                                   |                        |         |                                                   |                               |                                          |                                                                     |                               |
| Периодичность:<br>• Заголовочная часть<br>Часть 1 Часть 2     |                                        |                                                                                                   | Периодичность, указанная в госуда | арственном задании: е  | жегодно |                                                   |                               | Вид отчет                                | а: Основной 🗸 На д                                                  | ату:                          |
| Сведения о фактическом достих<br>характеризующих объем госуда | кении показателей,<br>рственной услуги | Сведения о фактическом достижении показателей,<br>характеризующих качество государственной услуги |                                   |                        |         |                                                   |                               |                                          |                                                                     |                               |
| Показать характеристики: 📃                                    |                                        |                                                                                                   |                                   |                        |         |                                                   |                               |                                          |                                                                     |                               |
|                                                               |                                        |                                                                                                   | Показатель объема                 | государственной услуги |         |                                                   |                               |                                          |                                                                     |                               |
|                                                               |                                        |                                                                                                   |                                   | Единица измерения      | по ОКЕИ |                                                   |                               |                                          |                                                                     |                               |
| Уникальный номер<br>реестровой записи<br>базового перечня     | Код услуги                             | Наименование<br>услуги                                                                            | Наименование показателя           | Наименование           | Кад     | Утверждено в<br>государственном<br>задании на год | Исполнено на<br>отчетную дату | Допустимое (возможное)<br>отклонение (%) | Отклонение, превышающее<br>допустимое (возможное)<br>отклонение (%) | Причина отклонения            |
|                                                               |                                        |                                                                                                   |                                   |                        |         |                                                   |                               |                                          |                                                                     |                               |
|                                                               |                                        |                                                                                                   |                                   |                        |         |                                                   |                               |                                          |                                                                     |                               |
| 4                                                             |                                        |                                                                                                   |                                   |                        |         |                                                   |                               |                                          |                                                                     | •                             |
| 4 4   Страница 1 из 1   🕨                                     | » Записей:                             | 20                                                                                                |                                   |                        |         |                                                   |                               |                                          |                                                                     | Нет данных для отображения    |
|                                                               |                                        |                                                                                                   |                                   |                        |         |                                                   |                               |                                          | 🖉 Сохранить) 🔘 С                                                    | охранить и закрыть) 🙆 Закрыть |

#### Рисунок 8. Окно «Отчет о выполнении Государственного задания»

В результате откроется окно «Отчет о выполнении Государственного задания», которое включает в себя следующие вкладки (Рисунок 8. Окно «Отчет о выполнении Государственного задания»):

- «Заголовочная часть»;
- «Часть 1;
- «Часть 2».

| 🔠 Отчет о выполнении Государсти                                | зенного задания №                     | 077-00004-16-00/07                                                                                 |                                    |                        |         |                                                   |                               |                                          |                                                                      | e x                                            |
|----------------------------------------------------------------|---------------------------------------|----------------------------------------------------------------------------------------------------|------------------------------------|------------------------|---------|---------------------------------------------------|-------------------------------|------------------------------------------|----------------------------------------------------------------------|------------------------------------------------|
| 🔲 Сформировать печатную форму                                  |                                       |                                                                                                    |                                    |                        |         |                                                   |                               |                                          |                                                                      |                                                |
| Периодичность:                                                 |                                       |                                                                                                    | Периодичность, указанная в госуда; | рственном задании: е   | жегодно |                                                   |                               | Вид отчет                                | а: Основной 🗸 На да                                                  | ату:                                           |
| Сведения о фактическом достиж<br>характеризующих объем государ | ении показателей,<br>эственной услуги | Сведения о фактическом достиккении показателей,<br>характеризующих качество государственной услуги |                                    |                        |         |                                                   |                               |                                          |                                                                      |                                                |
| Показать характеристики:                                       |                                       |                                                                                                    |                                    |                        |         |                                                   |                               |                                          |                                                                      |                                                |
|                                                                |                                       |                                                                                                    | Показатель объема г                | государственной услуги |         |                                                   |                               |                                          |                                                                      |                                                |
|                                                                |                                       |                                                                                                    |                                    | Единица измерения      | по ОКЕИ |                                                   |                               |                                          |                                                                      |                                                |
| Уникальный номер<br>реестровой записи<br>базового перечня      | Код услуги                            | Наименование<br>услуги                                                                             | Наименование<br>показателя         | Наименование           | Кад     | Утверждено в<br>государственном<br>задании на год | Исполнено на<br>отчетную дату | Допустимое (возможное)<br>отклонение (%) | Отклонение, превышающее<br>допустимое (возможное)<br>отклонение (55) | Причина отклонения                             |
| <<br>(4 4 Страница 1 из 1 ) /                                  | >)   🖧   Записей: [2]                 | 0                                                                                                  |                                    |                        |         |                                                   |                               |                                          |                                                                      | <ul> <li>Нет данных для отображения</li> </ul> |
|                                                                |                                       |                                                                                                    |                                    |                        |         |                                                   |                               |                                          | Computer OC                                                          |                                                |

# Рисунок 9. Карточка «Отчет о выполнении Государственного задания». Вкладка «Заголовочная часть»

Для скрытия/раскрытия заголовочной части необходимо нажать на кнопку (Рисунок 9. Карточка «Отчет о выполнении Государственного задания». Вкладка «Заголовочная часть»).

| 🔄 Отчет о выполнении Государс                               | твенного задания №                       | 077-00004-16-00/07                         |                                   |                                               |                                      |                      |                    |              |              |  |                |        |                  | Ø                      | ×   |
|-------------------------------------------------------------|------------------------------------------|--------------------------------------------|-----------------------------------|-----------------------------------------------|--------------------------------------|----------------------|--------------------|--------------|--------------|--|----------------|--------|------------------|------------------------|-----|
| 🛄 Сформировать печатную форму                               |                                          |                                            |                                   |                                               |                                      |                      |                    |              |              |  |                |        |                  |                        |     |
| Периодичность:                                              |                                          |                                            |                                   |                                               | Периодичност                         | ъ, указанная в госуд | арственном задани  | и: ежегодно  |              |  | Вид отчета: Ос | новной | ✓ На дату:       | 3                      |     |
| Наименование учреждения:                                    | ФЕДЕРАЛЬНОЕ ГОСУД                        | дарственное бюдже                          | тное научно                       | учреждени                                     | : "ФЕДЕРАЛЬНЫЙ И                     | НСТИТУТ ПЕДАГОГИ     | ческих измерени    | й"           |              |  |                |        |                  |                        |     |
| Наименование учредителя:                                    | ФЕДЕРАЛЬНАЯ СЛУЖ                         | (БА ПО НАДЗОРУ В СФЕ                       | ЕРЕ ОБРАЗОВАН                     | ИЯ И НАУКИ                                    |                                      |                      |                    |              |              |  |                |        |                  |                        |     |
| Вид федерального<br>государственного учреждения:            | Научная организация                      | 9                                          |                                   |                                               |                                      |                      |                    |              |              |  |                |        |                  |                        |     |
| Виды экономической<br>деятельности учреждения:              | 73.20                                    |                                            |                                   |                                               |                                      |                      |                    |              |              |  |                |        |                  |                        |     |
| Номер отчета о выполнении<br>государственного задания:      | 077-00004-16-00/07                       | Дата создания:                             | 28.04.16                          | Внутренний н<br>государствен                  | омер отчета<br>юго задания:          |                      | Автор:             | Орлова Елена | Владимировна |  |                |        |                  |                        |     |
| Номер государственного<br>задания:                          | 077-00004-16-00                          | Дата утверждения:                          |                                   | Уникальный н<br>записи реестр<br>государствен | омер реестровой<br>іа<br>ных заданий |                      | Номер версии:      | 0            |              |  |                |        |                  |                        |     |
| Часть 1 Часть 2                                             |                                          |                                            |                                   |                                               |                                      |                      |                    |              |              |  |                |        |                  |                        |     |
| Сведения о фактическом дости<br>характеризующих объем госуд | ожении показателей,<br>арственной услуги | Сведения о фактичес<br>характеризующих кач | ком достижении<br>ество государст | показателей,<br>зенной услуги                 |                                      |                      |                    |              |              |  |                |        |                  |                        |     |
| Показать характеристики:                                    |                                          |                                            |                                   |                                               |                                      |                      |                    |              |              |  |                |        |                  |                        |     |
|                                                             |                                          |                                            |                                   |                                               |                                      | Показатель объема    | государственной ус | луги         |              |  |                |        |                  |                        |     |
| < <  Cтраница 1 из 1   →                                    | 🕅   🥲   Записей: 🛛                       | D                                          |                                   |                                               |                                      |                      | E                  | NULL RA OVEL |              |  |                |        | Не               | т данных для отображен | ния |
|                                                             |                                          |                                            |                                   |                                               |                                      |                      |                    |              |              |  |                | Coxpa  | нить 🕝 Сохранить | и закрыты 🔞 Закрыт     | •   |

# Рисунок 10. Карточка «Отчет о выполнении Государственного задания». Вкладка «Заголовочная часть»

В открывшейся заголовочной части карточки все поля, кроме полей «Периодичность», «Вид отчета» и «На дату», заполняются автоматически (Рисунок 10. Карточка «Отчет о выполнении Государственного задания». Вкладка «Заголовочная часть»).

| 🔄 Отчет о выполнении Государс                          | твенного задания №  | 077-00004-16-00/07   |             |                                                 |                                     |                       |                 |
|--------------------------------------------------------|---------------------|----------------------|-------------|-------------------------------------------------|-------------------------------------|-----------------------|-----------------|
| 🔲 Сформировать печатную форму                          |                     |                      |             |                                                 |                                     |                       |                 |
| Периодичность:<br>Заголовочная часть                   |                     |                      |             |                                                 | Периодичнос                         | ть, указанная в госуд | арственном зада |
| Наименование учреждения:                               | ФЕДЕРАЛЬНОЕ ГОСУ    | ДАРСТВЕННОЕ БЮДЖЕ    | тное научно | е учреждение                                    | ФЕДЕРАЛЬНЫЙ І                       | ИНСТИТУТ ПЕДАГОГИ     | ЧЕСКИХ ИЗМЕРЕН  |
| Наименование учредителя:                               | ФЕДЕРАЛЬНАЯ СЛУЖ    | (БА ПО НАДЗОРУ В СФЕ | PE OFPA3OBA | НИЯ И НАУКИ                                     |                                     |                       |                 |
| Вид федерального<br>государственного учреждения:       | Научная организация | A                    |             |                                                 |                                     |                       |                 |
| Виды экономической<br>деятельности учреждения:         | 73.20               |                      |             |                                                 |                                     |                       |                 |
| Номер отчета о выполнении<br>государственного задания: | 077-00004-16-00/07  | Дата создания:       | 28.04.16    | Внутренний но<br>государственн                  | омер отчета<br>юго задания:         |                       | Автор:          |
| Номер государственного<br>задания:                     | 077-00004-16-00     | Дата утверждения:    |             | Уникальный на<br>записи реестр<br>государственн | омер реестровой<br>а<br>ных заданий |                       | Номер версии:   |

# Рисунок 11. Поле «Периодичность»

Поле «Периодичность» заполняется вручную (Рисунок 11).

|                |                                 | 8 X |
|----------------|---------------------------------|-----|
|                | Вид отчета: Основной 💙 На дату: |     |
|                |                                 |     |
|                |                                 |     |
| в Владимировна |                                 |     |

# Рисунок 12. Поле «Вид отчета»

Поле «Вид отчета» заполняется выбором значения из раскрывающегося списка (Рисунок 12).

8

|                                  |                    |                                          | BX |
|----------------------------------|--------------------|------------------------------------------|----|
| Периодичность, указанная в госуд | арственном задании | ежегодно Вид отчета: Основной 🔻 На дату: |    |
| ЕДЕРАЛЬНЫЙ ИНСТИТУТ ПЕДАГОГИ     | ЧЕСКИХ ИЗМЕРЕНИЙ   | •                                        |    |
|                                  |                    |                                          |    |
|                                  |                    |                                          |    |
| р отчета<br>задания:             | Автор:             | Орлова Елена Владимировна                |    |
| р реестровой                     | Номер версии:      | 0                                        |    |
| заданий                          |                    |                                          |    |

Рисунок 13. Поле «На дату»

Поле «На дату» заполняется выбором значения из календаря (Рисунок 13).

| 📳 Отчет о выполнении Государст                                | венного задания №                       | 077-00004-16-00/07                                                                                |      |                                |                      |
|---------------------------------------------------------------|-----------------------------------------|---------------------------------------------------------------------------------------------------|------|--------------------------------|----------------------|
| 🔲 Сформировать печатную форму                                 |                                         |                                                                                                   |      |                                |                      |
| Периодичность:<br>Эаголовочная часть                          | ~~~~~~~~~~~~~~~~~~~~~~~~~~~~~~~~~~~~~~~ |                                                                                                   | Пери | одичность, указанная в государ | ственном задании:    |
| Сведения о фактическом достих<br>характеризующих объем госуда | кении показателей,<br>рственной услуги  | Сведения о фактическом достижении показателей,<br>характеризующих качество государственной услуги |      |                                |                      |
| Показать характеристики: 📃                                    |                                         |                                                                                                   |      |                                |                      |
|                                                               |                                         |                                                                                                   |      | Показатель объема г            | осударственной услуг |
|                                                               |                                         |                                                                                                   |      |                                | Единица измерени     |
| Уникальный номер<br>реестровой записи<br>базового перечня     | Код услуги                              | Наименование<br>услуги                                                                            |      | Наименование<br>показателя     | Наименование         |
| <<br> ≪   ≪    Страница                                       | ▶   २  Записей: 2(                      | 0                                                                                                 |      |                                |                      |

Рисунок 14. Карточка «Отчет о выполнении Государственного задания». Вкладка «Часть 1»

| 📳 Отчет о выполнении Государс                               | твенного задания № 0                    | 077-00004-16-00/07                                                                                |      |                                |                      |
|-------------------------------------------------------------|-----------------------------------------|---------------------------------------------------------------------------------------------------|------|--------------------------------|----------------------|
| Сформировать печатную форму                                 |                                         |                                                                                                   |      |                                |                      |
| Периодичность:<br>Эаголовочная часть<br>Часть 1 Часть 2     |                                         |                                                                                                   | Пери | юдичность, указанная в государ | оственном задании:   |
| Сведения о фактическом дости<br>характеризующих объем госуд | жении показателей,<br>арственной услуги | Сведения о фактическом достижении показателей,<br>характеризующих качество государственной услуги |      |                                |                      |
| Показать характеристики: 📃                                  |                                         |                                                                                                   |      |                                |                      |
|                                                             |                                         |                                                                                                   |      | Показатель объема г            | осударственной услуг |
|                                                             |                                         |                                                                                                   |      |                                | Единица измерени     |
| Уникальный номер<br>реестровой записи<br>базового перечня   | Код услуги                              | Наименование<br>услуги                                                                            |      | Наименование<br>показателя     | Наименование         |
| <<br> ≪    ≪                                                | ▶    २  Записей: 20                     |                                                                                                   |      |                                |                      |

### Рисунок 15. Карточка «Отчет о выполнении Государственного задания». Вкладка «Часть 2»

Все поля во вкладках «Часть 1» и «Часть 2», кроме полей «Исполнено на отчетную дату» и «Причина отклонения», заполняются автоматически при формировании документа и недоступны для редактирования (Рисунок 14 и Рисунок 15).

| 📳 Отчет о выполнени                    | и Государственного задания № 0                            | 77-00004-16-00/07                        |                                               |                            |       |                             |                   |         |                                 | BX                            |
|----------------------------------------|-----------------------------------------------------------|------------------------------------------|-----------------------------------------------|----------------------------|-------|-----------------------------|-------------------|---------|---------------------------------|-------------------------------|
| Сформировать печатн                    | ую форму                                                  |                                          |                                               |                            |       |                             |                   |         |                                 |                               |
| Периодичность:<br>Эаголовочная част    | ь                                                         |                                          |                                               | Периодичность, указанная в | в гос | сударственном задании: ежег | одно              |         |                                 | Вид о                         |
| Часть 1 Часть 2                        |                                                           |                                          |                                               |                            |       |                             |                   |         |                                 |                               |
| Сведения о фактичее характеризующих об | ском достижении показателей,<br>њем работы                | Сведения о фактиче<br>характеризующих ка | ском достижении показателей,<br>чество работы |                            |       |                             |                   |         |                                 |                               |
| Показать характеристики:               |                                                           |                                          |                                               |                            |       |                             |                   |         |                                 |                               |
|                                        |                                                           |                                          |                                               |                            |       | Показатель об               | њема работы       |         |                                 |                               |
|                                        |                                                           |                                          |                                               |                            |       |                             | Единица измерения | по ОКЕИ |                                 |                               |
| Номер раздела ГЗ 🔺                     | Уникальный номер<br>реестровой записи<br>базового перечня | Код работы                               | На                                            | именование<br>работы       | •     | Наименование<br>показателя  | Наименование      | Код     | Утверждено в<br>государственном | Исполнено на<br>отчетную дату |
|                                        |                                                           |                                          |                                               |                            | ₿     | Сортировать по возрастанию  |                   |         | задании на юд                   |                               |
| 1                                      | 11 F55 1 000 000 000 00 00 0 1 01                         | 11.F55.1                                 | Научно-методическое обеспеч                   | ение                       | Z↓    | Сортировать по убыванию     | диница            | 642     | 2 452,0000                      | 0,0                           |
|                                        |                                                           |                                          |                                               | ĺ                          |       | ] Столбцы 🛛 🕨               |                   |         |                                 |                               |
|                                        |                                                           |                                          |                                               |                            |       |                             |                   |         |                                 |                               |
|                                        |                                                           |                                          |                                               |                            |       |                             |                   |         |                                 |                               |
| 4                                      |                                                           |                                          |                                               |                            |       |                             |                   |         |                                 | •                             |
| 🕅 4 🕴 Страница                         | 1 из 1   🕨 🕅   🖓   Записей: 20                            |                                          |                                               |                            |       |                             |                   |         | Отображаются запи               | ки с 1 по 1, всего 1          |
|                                        |                                                           |                                          |                                               |                            |       |                             |                   | Сохран  |                                 | ть 🙆 Закрыть                  |

## Рисунок 16. Сортировка по полю

Существует возможность отсортировать строки по возрастанию или убыванию по любому полю. Для этого необходимо нажать на кнопку , появляющуюся при наведении курсора на наименование поля, по которому нужно провести сортировку, а затем выбрать «Сортировать по возрастанию» или «Сортировать по убыванию».

10

| 🔡 Отчет о выполнении     | • Государственног  |          | Номер раздела ГЗ                                                                          | ^ |                               |                   |          |                 |                        | 8×     |
|--------------------------|--------------------|----------|-------------------------------------------------------------------------------------------|---|-------------------------------|-------------------|----------|-----------------|------------------------|--------|
| Сформировать печатну     | ю форму            |          | Реестровая запись                                                                         |   |                               |                   |          |                 |                        |        |
| Периодичность:           |                    | ]        | услуг и работ                                                                             |   | государственном задании: ежег | одно              |          |                 | Вид от                 | чета:  |
| 🕶 Заголовочная части     | •                  |          | Номер записи                                                                              |   |                               |                   |          |                 |                        |        |
| Часть 1 Часть 2          |                    | -        | в реестре участников                                                                      |   |                               |                   |          |                 |                        |        |
| Сведения о фактичес      | ком достижении г   |          | бюджетного процесса                                                                       |   |                               |                   |          |                 |                        |        |
| характеризующих об       | ъем работы         | 7        | Уникальный номер                                                                          |   |                               |                   |          |                 |                        |        |
| _                        |                    |          | реестровои записи<br>базового перечня                                                     |   |                               |                   |          |                 |                        |        |
| Показать характеристики: |                    |          | Konnafortu                                                                                |   |                               |                   |          |                 |                        |        |
|                          |                    |          |                                                                                           |   | Показатель о                  | бъема работы      |          |                 |                        |        |
|                          |                    |          | работы                                                                                    |   |                               | Единица измерения | по ОКЕИ  |                 |                        |        |
|                          | Уникальн           |          | Показатель, характеризующий содерухание работы Характеристика 1 Наименование              |   |                               |                   |          | VTRODWTOUG      |                        |        |
| Номер раздела ГЗ 🔺       | базового           |          |                                                                                           | h | Наименование                  | Наименование      | Код      | государственном | Исполнено на           | Д      |
|                          |                    |          | показателе, характеризующий содержание расстві характеристика і значение                  | ľ |                               |                   |          | задании на год  | опчетную дату          |        |
|                          | 11 555 1 000 000 0 |          | токазатель, характеризующии содержание расоты характеристика 2 наименование               |   |                               | -                 | 642      | 2.452.0000      | 0.00                   | 000    |
| 1                        | 1113510000000      |          | Показатель, характеризующий содержание работы Характеристика 2 Значение                   |   | А↓ Сортировать по усыванию    | диница            | 042      | 2 452,0000      | 0,00                   | 00     |
|                          |                    |          | Показатель, характеризующий содержание работы Характеристика 3 Наименование               | 1 | 🔃 Столбцы 🔅                   |                   |          |                 |                        |        |
|                          |                    |          | Показатель, характеризующий содержание работы Характеристика 3 Значение                   | 1 |                               | -                 |          |                 |                        |        |
|                          |                    |          | Показатель, характеризующий условия (формы) оказания работы Характеристика 1 Наименование |   |                               |                   |          |                 |                        |        |
|                          |                    |          | Показатель, характеризующий условия (формы) оказания работы Характеристика 1 Значение     |   |                               |                   |          |                 |                        |        |
|                          |                    |          | Показатель, характеризующий условия (формы) оказания работы Характеристика 2 Наименование |   |                               |                   |          |                 |                        |        |
|                          |                    |          | Показатель, характеризующий условия (формы) оказания работы Характеристика 2 Значение     |   |                               |                   |          |                 |                        |        |
|                          |                    |          | Показатель объема работы Наименование                                                     |   |                               |                   |          |                 |                        |        |
|                          |                    | <b>_</b> | показателя                                                                                |   |                               |                   |          |                 |                        |        |
|                          |                    |          | Показатель объема работы Единица измерения по ОКЕИ Наименование                           |   |                               |                   |          |                 |                        |        |
|                          |                    |          | Показатель объема работы Единица измерения по ОКЕИ Код                                    |   |                               |                   |          |                 |                        |        |
|                          |                    |          | Утверждено в                                                                              |   |                               |                   |          |                 |                        |        |
| •                        |                    | -        | государственном                                                                           |   |                               |                   |          |                 |                        | F      |
| 14 4 Страница 1          | unt è è l'a        |          | задании на год                                                                            |   |                               |                   |          | Отображаю       | ся записи с 1 по 1, во | rero 1 |
|                          |                    |          | Исполнено на                                                                              |   |                               |                   |          | 0100ptmaid      |                        |        |
|                          |                    |          | отчетную дату                                                                             |   |                               |                   |          | Сохранить       | и закрыты 🛛 🙆 Закр     | ыть    |
|                          |                    | V        | Допустимое (возможное)                                                                    |   |                               |                   | <u> </u> |                 |                        |        |

Рисунок 17. Скрытие и отображение столбцов

Для отображения скрытых столбцов необходимо нажать на кнопку , из раскрывающегося списка выбрать пункт [Столбцы] и установить «галочку» напротив столбцов, которые требуется вывести на экран (Рисунок 17).

|                               |                                                   |           | њ объема работы   | Показател                  |
|-------------------------------|---------------------------------------------------|-----------|-------------------|----------------------------|
|                               |                                                   | я по ОКЕИ | Единица измерения |                            |
| Исполнено на<br>отчетную дату | Утверждено в<br>государственном<br>задании на год | Код       | Наименование      | Наименование<br>показателя |
|                               | 2 452 0000                                        |           | Enumer            |                            |
| 0,0000                        | 2 452,0000                                        | 642       | сдиница           | количество мероприятии     |
| 0,0000                        | 2 452,0000                                        | 642       | Единица           | количество мероприятии     |
| 0,0000                        | 2 452,0000                                        | 642       | Единица           | количество мероприятии     |

## Рисунок 18. Кнопка «Сохранить»

Для сохранения введенных данных отчета о выполнении государственного задания необходимо нажать на кнопку «Сохранить», для сохранения с последующим закрытием – «Сохранить и закрыть» (Рисунок 18).

Для формирования печатной формы отчета о выполнении государственного задания необходимо выбрать соответствующий отчет в реестре отчетов о выполнении

11

Государственных заданий (Рисунок 19), нажать на кнопку «Печать» и выбрать пункт [Печать отчета].

Для формирования печатной формы реестра отчетов о выполнении Государственных заданий необходимо выбрать в раскрывшемся списке пункт [Печать peecmpa].

| M   | Сэл         | Бюджет<br>ПЕКТРОН<br>Главная | ное планировани<br>НЫЙ БЮДЖЕ<br>Реестр отчетов о          | Е<br>Г<br>о выполнении Госу,               | Сл<br>E-mail: <u>sur</u><br>дарственных задан | тужба поддерл<br>8 800 333-62-2<br>круглосуточн<br>pport budgetpla<br>ий х | жки:<br>26<br>o<br>an@mir | <u>nfin.ru</u> |                                       |
|-----|-------------|------------------------------|-----------------------------------------------------------|--------------------------------------------|-----------------------------------------------|----------------------------------------------------------------------------|---------------------------|----------------|---------------------------------------|
| 20  | бновить 🛈 Д | обавить 📳 Печать             | 🕶 🖉 Редактировать 실 Сог.                                  | ласование 🌇 Подтверждение                  | е отчета ГЗ 🔲 Версии 🔹 🍕 З                    | )∏ ▼                                                                       |                           |                |                                       |
| !   | Отчет ГЗ    | Статус                       | ть отчета<br>ть реестра<br>Номер отчета о выполении<br>ГЗ | Внутренний номер отчета о<br>выполнении ГЗ | Номер государственного<br>задания ⊽           | Номер<br>реестровой<br>записи участника<br>бюджетного<br>процесса          | инн                       | кпп            | Краткое<br>наименование<br>учреждения |
|     |             | Ducto                        | 077-00004-16-00/09                                        |                                            | 077-00004-16-00                               | 77282687507703                                                             | 77282                     | 77030          |                                       |
|     |             | Пусто                        | 077-00004-16-00/08                                        |                                            | 077-00004-16-00                               | 77282687507703                                                             | 77282                     | 77030          | ФГБНУ "ФИПИ"                          |
|     | 0           | Пусто                        | 077-00004-16-00/07                                        |                                            | 077-00004-16-00                               | 77282687507703                                                             | 77282                     | 77030          | ФГБНУ "ФИПИ"                          |
|     | $\Theta$    | Пусто                        | 077-00004-16-00/06                                        |                                            | 077-00004-16-00                               | 77282687507703                                                             | 77282                     | 77030          | ФГБНУ "ФИПИ"                          |
|     | 0           | Утверждено                   | 077-00004-16-00/5                                         |                                            | 077-00004-16-00                               | 77282687507703                                                             | 77282                     | 77030          | ФГБНУ "ФИПИ"                          |
|     | 0           | Утверждено                   | 077-00004-16-00/4                                         |                                            | 077-00004-16-00                               | 77282687507703                                                             | 77282                     | 77030          | ФГБНУ "ФИПИ"                          |
|     | <b>e</b>    | Утверждено                   | 077-00004-16-00/2                                         |                                            | 077-00004-16-00                               | 77282687507703                                                             | 77282                     | 77030          | ФГБНУ "ФИПИ"                          |
|     |             | Утверждено                   | 077-00004-16-00/3                                         |                                            | 077-00004-16-00                               | 77282687507703                                                             | 77282                     | 77030          | ФГБНУ "ФИПИ"                          |
| 0.4 |             | Утверждено                   | 077-00004-555                                             |                                            | 077-00004-16-00                               | 77282687507703                                                             | 77282                     | 77030          | ФГБНУ "ФИПИ"                          |
| 14  | Страница    | 1 из 1 🕨                     | 🕅 🖓 Записей: 20                                           |                                            |                                               |                                                                            |                           |                |                                       |

Рисунок 19. Кнопка «Печать отчета»

| 3. | Подписание | отчета о | выполнении | Госудај | рственного | задания |
|----|------------|----------|------------|---------|------------|---------|
|    | -/1        |          |            | /       |            |         |

| M  | Сэ.<br>еню • | БЮДЖЕТ<br>ЛЕКТРОН<br>Главная<br>17 2014-2016 | ное планировани<br>НЫЙ БЮДЖЕ<br>Реестр отчетов | Слуз<br>Е 88<br>Г кр<br>Е-mail: <u>suppc</u><br>о выполнении Госу, | кба поддержки:<br>00 333-62-26<br>углосуточно<br>rt.budgetplan@minfir<br>царственных задан | <u>л.ru</u><br>иий ×                                              | Pei<br>Pei<br>HAS | Здр<br>цетник<br>цералы<br>чное уч | авствуйте<br>ова Оксана А<br>ное государст<br>нреждение "Фе | Э,<br>лександровн<br>венное бюдж<br>деральный | а<br>етное          | 25 апреля<br>2016<br>Понедельник | Выйти       12     07  |
|----|--------------|----------------------------------------------|------------------------------------------------|--------------------------------------------------------------------|--------------------------------------------------------------------------------------------|-------------------------------------------------------------------|-------------------|------------------------------------|-------------------------------------------------------------|-----------------------------------------------|---------------------|----------------------------------|------------------------|
| 30 | бновить 🛈 Д  | (обавить 慮 Печаті                            | ь 👻 🥜 Редактировать 🙆 Сог                      | ласование 🔚 Подтверждение                                          | отчета ГЗ 🔲 Версии 🔹 🏈                                                                     | эп •                                                              |                   |                                    |                                                             |                                               |                     |                                  |                        |
| 1  | Отчет ГЗ     | Статус                                       | Номер отчета о выполении<br>ГЗ                 | Внутренний номер отчета о<br>выполнении ГЗ                         | Номер государственного<br>задания ▲                                                        | Номер<br>реестровой<br>записи участника<br>бюджетного<br>процесса | инн               | клп                                | Краткое<br>наименование<br>учреждения                       | Дата с оздания                                | Дата<br>утверждения | На дату                          | Номер версии           |
| ~  |              |                                              |                                                |                                                                    |                                                                                            |                                                                   |                   |                                    |                                                             |                                               | <b></b>             | •                                |                        |
|    | 0            | Утверждено                                   | 077-00004-16-00/5                              |                                                                    | 077-00004-16-00                                                                            | 77282687507703                                                    | 77282             | 77030                              | ФГБНУ "ФИПИ"                                                | 23.04.2016                                    | 25.04.2016          | 01.04.2016                       | 0                      |
|    | •            | Пусто                                        | 077-00004-16-00/06                             |                                                                    | 077-00004-16-00                                                                            | 77282687507703                                                    | 77282             | 77030                              | ФГБНУ "ФИПИ"                                                | 24.04.2016                                    |                     |                                  | 0                      |
|    | 0            | Пусто                                        | 077-00004-16-00/07                             |                                                                    | 077-00004-16-00                                                                            | 77282687507703                                                    | 77282             | 77030                              | ФГБНУ "ФИПИ"                                                | 24.04.2016                                    |                     |                                  | 0                      |
|    | 0            | Пусто                                        | 077-00004-16-00/08                             |                                                                    | 077-00004-16-00                                                                            | 77282687507703                                                    | 77282             | 77030                              | ФГБНУ "ФИПИ"                                                | 24.04.2016                                    |                     |                                  | 0                      |
|    | 0            | Пусто                                        | 077-00004-16-00/09                             |                                                                    | 077-00004-16-00                                                                            | 77282687507703                                                    | 77282             | 77030                              | ФГБНУ "ФИПИ"                                                | 24.04.2016                                    |                     |                                  | 0                      |
|    | 0            | Черновик                                     | 077-00004-16-00/10                             |                                                                    | 077-00004-16-00                                                                            | 77282687507703                                                    | 77282             | 77030                              | ФГБНУ "ФИПИ"                                                | 24.04.2016                                    |                     | 24.04.2016                       | 0                      |
|    | 0            | На согласовании                              | 077-00004-16-00/11                             |                                                                    | 077-00004-16-00                                                                            | 77282687507703                                                    | 77282             | 77030                              | ФГБНУ "ФИПИ"                                                | 24.04.2016                                    |                     | 01.04.2016                       | 0                      |
|    | 0            | На согласовании                              | 077-00004-16-00/12                             |                                                                    | 077-00004-16-00                                                                            | 77282687507703                                                    | 77282             | 77030                              | ФГБНУ "ФИПИ"                                                | 24.04.2016                                    |                     | 01.04.2016                       | 0                      |
| 4  |              | Durto                                        | 077-00004-16-00/13                             |                                                                    | 077-00004-16-00                                                                            | 77282687507703                                                    | 77282             | 77030                              | ΦΓΕΗΥ "ΦΙΛΠΙΛ"                                              | 25.04.2016                                    |                     |                                  | •                      |
| 14 | 🕖 🛛 Страница | а 1 из 1 🗼                                   | 🕅   🎥   Записей: 20                            |                                                                    |                                                                                            |                                                                   |                   |                                    |                                                             |                                               | 0                   | тображаются запи                 | си с 1 по 13, всего 13 |

# Рисунок 20. Кнопка «Согласование»

После формирования отчета о выполнении государственного задания в реестре добавится новая строка со статусом «Черновик». Для отправки отчета на подписание необходимо выделить соответствующую строку одним нажатием левой кнопки мыши и нажать на кнопку «Согласование» (Рисунок 20).

| Пист согласова   | ания               |                  |                |               |                |               |                |                                         |
|------------------|--------------------|------------------|----------------|---------------|----------------|---------------|----------------|-----------------------------------------|
| Дата, время:     |                    | 26.04.2016 16:35 | i              |               |                |               |                |                                         |
| ФИО, структурно  | е подразделение:   | Орлова Елена Вл  | адимировна, Уп | равление орга | низации бюджет | ного процесса | и проведени:   | я закуп                                 |
| Продолжительно   | сть согласования:  | 0 дней 0 часов 0 | минут          |               |                |               |                |                                         |
| Документ утверж  | ден:               |                  |                |               |                |               |                |                                         |
| Комментарий:     |                    |                  |                |               |                |               |                |                                         |
|                  |                    |                  |                |               |                |               |                |                                         |
|                  |                    |                  |                |               |                |               |                |                                         |
|                  |                    |                  |                |               |                |               |                |                                         |
|                  |                    |                  |                |               |                |               | Редакти        | ровать                                  |
| _                |                    |                  |                |               |                |               | (B. I. SHERRIN | ,,,,,,,,,,,,,,,,,,,,,,,,,,,,,,,,,,,,,,, |
| Перечень согласу | ующих              |                  |                |               |                |               |                |                                         |
| 🛈 Добавить 🥜 🛛   | Заменить 🤹 Обновит | ь                |                |               |                |               |                |                                         |
| Nº - ΦИ          | О Должность        | Структурное      | Дата, время    | Статус        | Дата, время    | Комментарий   | Логин          |                                         |
|                  |                    |                  |                |               |                |               |                |                                         |
|                  |                    |                  |                |               |                |               |                |                                         |
|                  |                    |                  |                |               |                |               |                |                                         |
|                  |                    |                  |                |               |                |               |                |                                         |
| Утверждающий     |                    |                  |                |               |                |               |                |                                         |
| 🔘 Добавить 🥜 З   | Заменить 🤹 Обновит | ь                |                |               |                |               |                |                                         |
| Nº - ΦИ          | О Должность        | Структурное      | Дата, время    | Статус        | Дата, время    | Комментарий   | Логин          |                                         |
|                  |                    |                  |                |               |                |               |                |                                         |
|                  |                    |                  |                |               |                |               |                |                                         |
|                  | <b>V</b>           |                  |                |               |                |               | 0              |                                         |
|                  |                    |                  |                |               |                |               | История согла  | сования                                 |
|                  |                    |                  |                |               |                |               | петория согла  | CODOTINA                                |
|                  |                    |                  |                |               |                | Covpa         | анить 🛛 🙆 За   | KDUTE                                   |

# Рисунок 21. Лист согласование

Далее в открывшемся окне «Лист согласования» необходимо добавить согласующих и утверждающего нажатием на кнопку «Добавить» в соответствующих блоках (Рисунок 21).

| Выбор  | пользователей   |                       |              |                                     |
|--------|-----------------|-----------------------|--------------|-------------------------------------|
| Найти: | Орлова          |                       |              |                                     |
|        | Фамилия 🔺       | Имя                   | Отчество     | Логин                               |
| Орлова | a               | Елена                 | Владимировна | 077_Orlova.E.V                      |
|        |                 |                       |              |                                     |
|        |                 |                       |              |                                     |
| 14 4   | Страница 1 из 1 | 🕨 🕅 🛛 🔊   Записей: 20 | тО           | ображаются записи с 1 по 1, всего 1 |
|        |                 |                       |              | 💿 Выбрать 🛛 🔞 Закрыть               |

## Рисунок 22. Кнопка «Выбрать»

В открывшемся окне «Выбор пользователей» необходимо выбрать соответствующую запись одним нажатием левой кнопкой мыши и нажать на кнопку «Выбрать».

**Важно!** Возможно выбрать из списка несколько согласующих и одно утверждающее лицо. Лист согласования невозможно сохранить, если не выбран утверждающий.

| Лист согласования               |         |               |             |        |             |             |               |        |
|---------------------------------|---------|---------------|-------------|--------|-------------|-------------|---------------|--------|
| Дата, время:                    | 26.04   | 2016 16:20    |             |        |             |             |               |        |
| ФИО, структурное подразделение: | Орлов   | а Елена Влади | имировна    |        |             |             |               |        |
| Продолжительность согласования: |         |               |             |        |             |             |               |        |
| Документ утвержден:             |         |               |             |        |             |             |               |        |
| Комментарий:                    |         |               |             |        |             |             |               |        |
|                                 |         |               |             |        |             |             |               |        |
|                                 |         |               |             |        |             |             |               |        |
|                                 |         |               |             |        |             |             |               |        |
|                                 |         |               |             |        |             |             | 🥜 Редакти     | ровать |
| Перечень согласующих            |         |               |             |        |             |             |               |        |
| 🕲 Добавить 🥜 Заменить 🤹 Обнови  | ть      |               |             |        |             |             |               |        |
| № и ФИО Должн                   | юсть    | Структурное   | Дата, время | Статус | Дата, время | Комментарий | Логин         |        |
| 🔍 🔲 🛛 Орлова Елен Главны        | й бух 🍢 | Федеральна    |             |        |             |             | 077_Orlov     | 0      |
|                                 |         |               |             |        |             |             |               |        |
|                                 |         |               |             |        |             |             |               |        |
|                                 |         |               |             |        |             |             |               |        |
| Утверждающий                    |         |               |             |        |             |             |               |        |
| 🔘 Добавить 🥜 Заменить 🤹 Обнови  | ть      |               |             |        |             |             |               |        |
| № 4 ФИО Должн                   | юсть    | Структурное   | Дата, время | Статус | Дата, время | Комментарий | Логин         |        |
| 🔍 🔲 Решетникова Директо         | op 📕    | Федеральна    |             |        |             |             | 077_Reshe     | ٢      |
|                                 |         |               |             |        |             |             |               |        |
|                                 |         |               |             |        |             |             | ( <u>)</u>    |        |
|                                 |         |               |             |        |             |             | История согла | совани |
|                                 |         |               |             |        |             | Coxp        | аниты 🙆 За    | акрыть |

# Рисунок 23. Добавление согласующего

После выбора согласующих и утверждающего необходимо нажать на кнопку «Сохранить» (Рисунок 23).

| M<br>201 | бюджетное планирование<br>электронный бюджет<br>Меню ▼ Главная<br>Ресстр отчетов о выполнении Государственных заданий ×<br>2016<br>2015-2017 2014-2016<br>Служба поддержки:<br>8 800 333-62-26<br>круглосуточно<br>Е-mail: support budgetplan@minfin.ru<br>Выбит<br>Валини 4 25 агреля<br>Служба поддержки:<br>8 800 333-62-26<br>круглосуточно<br>Е-mail: support budgetplan@minfin.ru<br>Выбит<br>Валини 4 25 агреля<br>Валини 4 25 агреля<br>Валини 4 2 |                   |                                |                                            |                                     |                                                                |       |       |                                       |                |                     |            |              |
|----------|----------------------------------------------------------------------------------------------------|-------------------|--------------------------------|--------------------------------------------|-------------------------------------|----------------------------------------------------------------|-------|-------|---------------------------------------|----------------|---------------------|------------|--------------|
| 20       | бновить 🛈 🕻                                                                                                    | Цобавить 慮 Печать | 🔹 🥜 Редактировать 🔛 Согла      | сование 📜 Подтверждение от                 | чета ГЗ 🔟 Версии 🔹 🎯 ЭП 🝷           |                                                                |       |       |                                       |                |                     |            |              |
| 1        | Отчет ГЗ                                                                                                    | Статус            | Номер отчета о выполении<br>ГЗ | Внутренний номер отчета о<br>выполнении ГЗ | Номер государственного<br>задания 👻 | Номер реестровой<br>записи участника<br>бюджетного<br>процесса | инн   | клп   | Краткое<br>наименование<br>учреждения | Дата с оздания | Дата<br>утверждения | На дату    | Номер версии |
| ~        |                                                                                                    |                   |                                |                                            |                                     |                                                                |       |       |                                       | 8              | <u> </u>            |            |              |
|          | 0                                                                                                    | Пусто             | 077-00004-16-00/13             |                                            | 077-00004-16-00                     | 77282687507703                                                 | 77282 | 77030 | ФГБНУ "ФИПИ"                          | 25.04.2016     |                     |            | 0            |
|          | 0                                                                                                    | На согласовании   | 077-00004-16-00/12             |                                            | 077-00004-16-00                     | 77282687507703                                                 | 77282 | 77030 | ФГБНУ "ФИПИ"                          | 24.04.2016     |                     | 01.04.2016 | 0            |
|          |                                                                                                    | На согласовании   | 077-00004-16-00/11             |                                            | 077-00004-16-00                     | 77282687507703                                                 | 77282 | 77030 | ФГБНУ "ФИПИ"                          | 24.04.2016     |                     | 01.04.2016 | 0            |
|          | $\Theta$                                                                                                    | На согласовании   | 077-00004-16-00/10             |                                            | 077-00004-16-00                     | 77282687507703                                                 | 77282 | 77030 | ФГБНУ "ФИПИ"                          | 24.04.2016     |                     | 24.04.2016 | 0            |
| 14       | 🔍   Страница 1 из 1   🕨     🖑   Записей: 20 Отображаются записи с 1 по 13, всего 13                                                                                                    |                   |                                |                                            |                                     |                                                                |       |       |                                       |                |                     |            |              |

17

## Рисунок 24. Документ со статусом «На согласовании»

Статус отчета о выполнении государственного задания изменится на значение «На согласовании» (Рисунок 24).

До начала процесса согласования без резолюции автору листа согласования доступно редактирование перечня согласующих и утверждающего.

**Важно!** Удаление ранее выбранного согласующего или утверждающего лица возможно лишь с последующей заменой согласующего или утверждающего лица.

| Лист согласования               |                                                                                          |
|---------------------------------|------------------------------------------------------------------------------------------|
| Дата, время:                    | 26.04.2016 16:35                                                                         |
| ФИО, структурное подразделение: | Орлова Елена Владимировна, Управление организации бюджетного процесса и проведения закуг |
| Продолжительность согласования: | 0 дней 0 часов 0 минут                                                                   |
| Документ утвержден:             |                                                                                          |
| Комментарий:                    |                                                                                          |
|                                 |                                                                                          |
|                                 |                                                                                          |

| _                        |                                   |                                                              |                                                                   |                            |                              |        |             |             |                                              |
|--------------------------|-----------------------------------|--------------------------------------------------------------|-------------------------------------------------------------------|----------------------------|------------------------------|--------|-------------|-------------|----------------------------------------------|
|                          |                                   |                                                              |                                                                   |                            |                              |        |             |             | 🖉 Редактировать                              |
| Пер                      | ечен                              | ь согласующих                                                |                                                                   |                            |                              |        |             |             |                                              |
| 0                        | Добав                             | вить 🥜 Заменит                                               | ь 🤹 Обновить                                                      |                            |                              |        |             |             |                                              |
|                          | N≗⊯                               | ФИО                                                          | Должность                                                         | Структурное                | Дата, время                  | Статус | Дата, время | Комментарий | Логин                                        |
|                          | 1                                 | Орлова Елена                                                 | Главный бухг                                                      | Федеральная                | 26.04.2016 16                |        |             |             | 077_Orlova 🥥                                 |
|                          |                                   |                                                              |                                                                   |                            |                              |        |             |             |                                              |
| Утве                     | <b>ержд</b><br>Добав              | цающий<br>вить 🥜 Заменит                                     | ь 🤹 Обновить                                                      |                            |                              |        |             |             |                                              |
| Утве                     | <b>:ржд</b><br>Добаа<br>№ 4       | ающий<br>вить 🥜 Заменит<br>ФИО                               | • 206новить<br>Должность                                          | Структурное                | Дата, время                  | Статус | Дата, время | Комментарий | Логин                                        |
| Утве                     | е <b>ржд</b><br>Добан<br>№ 4<br>2 | ающий<br>вить 🖉 Заменит<br>ФИО<br>Решетникова                | <ul> <li>Обновить</li> <li>Должность</li> <li>Директор</li> </ul> | Структурное<br>Федеральная | Дата, время<br>26.04.2016 16 | Статус | Дата, время | Комментарий | Логин<br>077_Reshe 🥥                         |
| Утве<br>© )<br>П<br>Согл | ержд<br>Цобан<br>№ 2<br>2         | ающий<br>вить 🖉 Заменит<br>ФИО<br>Решетникова<br>Решетникова | <ul> <li>Обновить</li> <li>Должность</li> <li>Директор</li> </ul> | Структурное<br>Федеральная | Дата, время<br>26.04.2016 16 | Статус | Дата, время | Комментарий | Логин<br>077_Reshe 🕥<br>История согласования |

Рисунок 25. Кнопка «Редактировать»

Для изменения согласующего лица, необходимо нажать на кнопку «Редактировать» (Рисунок 25).

| Дата, время:                                                                                                    | 26.04.2016 16:35                | ;                            |             |                 |               |              |
|----------------------------------------------------------------------------------------------------|---------------------------------|------------------------------|-------------|-----------------|---------------|--------------|
| ФИО, структурное подразделение:                                                                                         | Орлова Елена Вла                | адимировна, Упр              | авление орг | анизации бюджет | ного процесса | и проведения |
| Тродолжительность согласования:                                                                                         | 0 дней 0 часов 0                | минут                        |             |                 |               |              |
| 1окумент утвержден:                                                                                                    |                                 |                              |             |                 |               |              |
| (омментарий:                                                                                                    |                                 |                              |             |                 |               |              |
|                                                                                                    |                                 |                              |             |                 |               |              |
|                                                                                                    |                                 |                              |             |                 |               |              |
|                                                                                                    |                                 |                              |             |                 |               |              |
|                                                                                                    |                                 |                              |             |                 |               |              |
|                                                                                                    |                                 |                              |             |                 |               | 🧹 Редактир   |
| еречень согласующих                                                                                                    |                                 |                              |             |                 |               |              |
| 🔾 Добавить 🥜 Заменить 🤹 Обновит                                                                                         | •                               |                              |             |                 |               |              |
| № - ФИО Должность                                                                                                    | Структурное                     | Дата, время                  | Статус      | Дата, время     | Комментарий   | Логин        |
|                                                                                                    |                                 |                              |             |                 |               |              |
| 1 Орлова Елена Главный бухг                                                                                             | Федеральная                     | 26.04.2016 16                |             |                 |               | 077_Orlova   |
| 🔢 1 Орлова Елена Главный бухг                                                                                           | Федеральная                     | 26.04.2016 16                |             |                 |               | 077_Orlova   |
| 1 Орлова Елена Главный бухг                                                                                             | Федеральная                     | 26.04.2016 16                |             |                 |               | 077_Orlova   |
| 1 Орлова Елена Главный бухг                                                                                             | Федеральная                     | 26.04.2016 16                |             |                 |               | 077_Orlova   |
| 1 Орлова Елена Главный бухг<br>тверждающий                                                                              | Федеральная                     | 26.04.2016 16                |             |                 |               | 077_Orlova   |
| <ul> <li>1 Орлова Елена Главный бухг</li> <li>Тверждающий</li> <li>Добавить <i>2</i> Заменить 2 Обновит</li> </ul>      | Федеральная                     | 26.04.2016 16                |             |                 |               | 077_Orlova   |
| <ul> <li>1 Орлова Елена Главный бухг</li> <li>тверждающий</li> <li>Эдобавить ∂Заменить ФО</li> <li>Должность</li> </ul> | Федеральная<br>•<br>Структурное | 26.04.2016 16<br>Дата, время | Статус      | Дата, время     | Комментарий   | 077_Orlova   |

Рисунок 26. Кнопка «Удалить»

История согласования

📀 Сохранить 🛛 🙆 Закрыть

После этого необходимо нажать на кнопку «Удалить» (Рисунок 26).

| Удаление       |                |    |     | × |
|----------------|----------------|----|-----|---|
| 🥐 <sup>y</sup> | далить объект? |    |     |   |
|                |                | Да | Нет |   |

# Рисунок 27. Подтверждение удаления

Далее в открывшемся окне «Удаление» необходимо подтвердить удаление согласующего лица нажатием на кнопку «Да» (Рисунок 27).

| 📳 Лист согласования             |                  |                |                |                |               |               |            |
|---------------------------------|------------------|----------------|----------------|----------------|---------------|---------------|------------|
| Дата, время:                    | 26.04.2016 16:35 | i              |                |                |               |               |            |
| ФИО, структурное подразделение: | Орлова Елена Вла | адимировна, Уп | равление орган | низации бюджет | ного процесса | и проведения  | я закуп    |
| Продолжительность согласования: | 0 дней 0 часов 0 | минут          |                |                |               |               |            |
| Документ утвержден:             |                  |                |                |                |               |               |            |
| Комментарий:                    |                  |                |                |                |               |               |            |
|                                 |                  |                |                |                |               |               |            |
|                                 |                  |                |                |                |               |               |            |
|                                 |                  |                |                |                |               |               |            |
|                                 |                  |                |                |                |               | 🥒 Редакти     | ровать     |
|                                 |                  |                |                |                |               |               | )          |
| Перечень согласующих            |                  |                |                |                |               |               |            |
| 🔘 Добавить 🥜 Заменить 🤹 Обновит | ь                |                |                |                |               |               |            |
| № и ФИО Должность               | Структурное      | Дата, время    | Статус         | Дата, время    | Комментарий   | Логин         |            |
|                                 |                  |                |                |                |               |               |            |
|                                 |                  |                |                |                |               |               |            |
|                                 |                  |                |                |                |               |               |            |
| Vananwastouwě                   |                  |                |                |                |               |               |            |
| утверждающий                    |                  |                |                |                |               |               |            |
| 🔘 Добавить 🥢 Заменить 🦈 Обновит | ь                |                |                |                |               |               |            |
| № и ФИО Должность               | Структурное      | Дата, время    | Статус         | Дата, время    | Комментарий   | Логин         |            |
| 2 Решетникова Директор          | Федеральная      | 26.04.2016 16  |                |                |               | 077_Reshe     | $\bigcirc$ |
|                                 |                  |                |                |                |               |               |            |
|                                 |                  |                |                |                |               |               |            |
| Согласовано Не согласовано      |                  |                |                |                |               | История согла | сования    |
|                                 |                  |                |                |                |               |               |            |
|                                 |                  |                |                |                | Coxpa         | анить 🛛 🧐 За  | крыть      |

Рисунок 28. Добавление нового согласующего

После этого для добавления нового согласующего лица, необходимо нажать на кнопку «Добавить» (Рисунок 28).

| Выбор  | пользователей   |                      |              |                                      |
|--------|-----------------|----------------------|--------------|--------------------------------------|
| Найти: | Орлова          |                      |              |                                      |
|        | Фамилия 🔺       | Имя                  | Отчество     | Логин                                |
| Орлова | a               | Елена                | Владимировна | 077_Orlova.E.V                       |
|        |                 |                      |              |                                      |
| 14 4   | Страница 1 из 1 | 🕨 🕅   ಿ  Записей: 20 | 0            | гображаются записи с 1 по 1, всего 1 |
|        |                 |                      |              | 💿 Выбрать 🔞 Закрыть                  |

# Рисунок 29. Выбор пользователей

Далее в открывшемся окне «Выбор пользователей» необходимо выбрать соответствующую запись левой кнопкой мыши и нажать на кнопку «Выбрать».

| <u>е</u> л | ист о  | огласования    |              |                  |                |                |                |               |              |         |
|------------|--------|----------------|--------------|------------------|----------------|----------------|----------------|---------------|--------------|---------|
| Дата       | а, вре | эмя:           |              | 26.04.2016 16:35 | 5              |                |                |               |              |         |
| ФИС        | ), стр | уктурное подр  | азделение:   | Орлова Елена Вл  | адимировна, Уп | равление орган | низации бюджет | ного процесса | и проведения | я закуг |
| Про        | долж   | ительность сог | гласования:  | 0 дней 0 часов 0 | минут          |                |                |               |              |         |
| Док        | умент  | т утвержден:   |              |                  |                |                |                |               |              |         |
| Ком        | мента  | арий:          |              |                  |                |                |                |               |              |         |
|            |        |                |              |                  |                |                |                |               |              |         |
|            |        |                |              |                  |                |                |                |               |              |         |
|            |        |                |              |                  |                |                |                |               |              |         |
|            |        |                |              |                  |                |                |                |               | 🖉 Редакти    | ровать  |
| Пер        | ечен   | ь согласующих  | :            |                  |                |                |                |               |              |         |
|            | Добав  | вить 🥜 Заменит | ъ 🤹 Обновити | ь                |                |                |                |               |              |         |
|            | N≗⊯    | ФИО            | Должность    | Структурное      | Дата, время    | Статус         | Дата, время    | Комментарий   | Логин        |         |
|            |        | Орлова Елена   | Главный бухг | Федеральная      |                |                |                |               | 077_Orlova   | 0       |
|            |        |                |              |                  |                |                |                |               |              |         |
|            |        |                |              |                  |                |                |                |               |              |         |
| Утве       | ержд   | ающий          |              |                  |                |                |                |               |              |         |
| 0          |        | зить 🖉 Заменит | ъ 🤹 Обновити | ь                |                |                |                |               |              |         |
|            | N≗⊯    | ΦИΟ            | Должность    | Структурное      | Дата, время    | Статус         | Дата, время    | Комментарий   | Логин        |         |
|            | 2      | Решетникова    | Директор     | Федеральная      | 26.04.2016 16  |                |                |               | 077_Reshe    | 0       |
|            |        |                |              |                  |                |                |                |               |              |         |

Рисунок 30. Сохранение листа согласования

Y История согласования

📀 Сохранить 🛛 🔞 Закрыть

Для принятия положительного решения о согласовании документа необходимо нажать на кнопку «Сохранить».

| Лист согласования                  |                     |                   |               |                 |                 |                                       |
|------------------------------------|---------------------|-------------------|---------------|-----------------|-----------------|---------------------------------------|
| Дата, время:                       | 26.04.2016 16:35    |                   |               |                 |                 |                                       |
| ФИО, структурное подразделение:    | Орлова Елена Влад   | имировна, Управле | ение организа | ации бюджетного | о процесса и пр | оведения закуг                        |
| Продолжительность согласования:    | 0 дней 0 часов 21 м | минут             |               |                 |                 |                                       |
| Документ утвержден:                |                     |                   |               |                 |                 |                                       |
| Комментарий:                       |                     |                   |               |                 |                 |                                       |
|                                    |                     |                   |               |                 |                 |                                       |
|                                    |                     |                   |               |                 |                 |                                       |
|                                    |                     |                   |               |                 |                 |                                       |
|                                    |                     |                   |               |                 | 6               | Редактировать                         |
|                                    |                     |                   |               |                 | -               |                                       |
| Перечень согласующих               |                     |                   |               |                 |                 |                                       |
| О Добавить // Заменить У Обнови    | ть                  |                   |               |                 |                 |                                       |
| № ФИО Дол                          | кность Структурное  | Дата, время       | Статус        | Дата, время     | Комментарий     | Логин                                 |
| 🔍 📃 1 Орлова Елена Главны          | ий бухг Федеральная | 26.04.2016 16     |               |                 |                 | 077_Orlova                            |
|                                    |                     |                   |               |                 |                 |                                       |
|                                    |                     |                   |               |                 |                 |                                       |
| Утверждающий                       |                     |                   |               |                 |                 |                                       |
| 0 Roberton 2 Revenueron 😤 0 Guerro |                     |                   |               |                 |                 |                                       |
|                                    |                     |                   | _             | _               |                 |                                       |
| № ФИО Дол                          | кность Структурное  | Дата, время       | Статус        | Дата, время     | Комментарий     | Логин                                 |
| 💊 📖 2 Решетникова Директ           | ор Федеральная      | 26.04.2016 16     |               |                 |                 | 077_Reshe                             |
|                                    |                     |                   |               |                 |                 | -                                     |
| 🖸 🗙 👘                              |                     |                   |               |                 |                 | $\bigotimes$                          |
| Согласовано Не согласовано         |                     |                   |               |                 | Исто            | рия согласовани                       |
|                                    |                     |                   |               |                 | Commune         | 2 2 2 2 2 2 2 2 2 2 2 2 2 2 2 2 2 2 2 |
|                                    |                     |                   |               |                 | Сохранить       | у стракрыть                           |

# Рисунок 31. Кнопка «Согласовано»

Далее для согласования документа необходимо снова зайти в лист согласования и нажать на кнопку «Согласовано» (Рисунок 31).

| бюджетное планирование<br>служба поддержки:<br>8 800 333-62-26<br>круглосуточно<br>E-mail: support.budgetplan@minfin.ru<br>Меню ▼ Главная Реестр отчетов о выполнении Государственных заданий х<br>2015-2017 2014-2016 |                                                                                     |                     |                                |                                            |                                     |                                                             |            |           |                          |          | Выйти<br>21<br>свернуть |             |
|----------------------------------------------------------------------------------------------------|-------------------------------------------------------------------------------------|---------------------|--------------------------------|--------------------------------------------|-------------------------------------|-------------------------------------------------------------|------------|-----------|--------------------------|----------|-------------------------|-------------|
| <b>B</b> C                                                                                                    | бновить 🔘 Д                                                                         | Добавить 崖 Печать 🕶 | 🥜 Редактировать 실 Согл         | асование 🔚 Подтверждени                    | е отчета ГЗ 📑 Версии 🔹 🍕 ЭП         | •                                                           |            |           |                          |          |                         |             |
| 1                                                                                                    | Отчет ГЗ                                                                            | Статус              | Номер отчета о<br>выполении ГЗ | Внутренний номер отчета<br>о выполнении ГЗ | Номер государственного<br>задания – | Номер реестровой записи<br>участника бюджетного<br>процесса | инн        | клп       | Краткое наименование учр | реждения | Дата с оздания          | Дата утвер» |
| ~                                                                                                    |                                                                                     |                     |                                |                                            |                                     |                                                             |            |           |                          |          | B                       |             |
|                                                                                                    |                                                                                     | Пусто               | 077-00004-16-00/13             |                                            | 077-00004-16-00                     | 7728268750770301001                                         | 7728268750 | 770301001 | ФГБНУ "ФИПИ"             |          | 25.04.2016              |             |
|                                                                                                    |                                                                                     | На согласовании     | 077-00004-16-00/12             |                                            | 077-00004-16-00                     | 7728268750770301001                                         | 7728268750 | 770301001 | ФГБНУ "ФИПИ"             |          | 24.04.2016              |             |
|                                                                                                    | 0                                                                                   | На согласовании     | 077-00004-16-00/11             |                                            | 077-00004-16-00                     | 7728268750770301001                                         | 7728268750 | 770301001 | ФГБНУ "ФИПИ"             |          | 24.04.2016              |             |
|                                                                                                    | $\odot$                                                                             | Согласовано         | 077-00004-16-00/10             |                                            | 077-00004-16-00                     | 7728268750770301001                                         | 7728268750 | 770301001 | ФГБНУ "ФИПИ"             |          | 24.04.2016              |             |
| 4                                                                                                    |                                                                                     |                     |                                |                                            |                                     |                                                             |            |           |                          |          |                         | ) F         |
|                                                                                                    | 4   Страница 1 из 1   ▶ №   Ф   Записей: 20 Отображаются записи с 1 по 13, есего 13 |                     |                                |                                            |                                     |                                                             |            |           |                          |          |                         |             |

Рисунок 32. Согласованный отчет о выполнении государственного задания

После того, как согласующее лицо примет положительное решение о согласовании, статус отчета примет значение «Согласовано» (Рисунок 32).

Когда отчет согласован, лицо, уполномоченное на подписание отчета о выполнении государственного задания, может принять решение об утверждении.

| Лист    | согла    | ования           |           |                  |                |               |                |                |                 |
|---------|----------|------------------|-----------|------------------|----------------|---------------|----------------|----------------|-----------------|
| Дата, в | ремя:    |                  | 26.0      | 4.2016 16:35     |                |               |                |                |                 |
| ФИО, с  | трукту   | рное подразделе  | ние: Орло | ова Елена Влади  | мировна, Управ | ление организ | ации бюджетног | о процесса и п | роведения зак   |
| Продол  | іжител   | ьность согласова | ния: 0 дн | ей 15 часов 49 м | иинут          |               |                |                |                 |
| Докуме  | ент утв  | ержден:          |           |                  |                |               |                |                |                 |
| Коммен  | нтарий:  | :                |           |                  |                |               |                |                |                 |
|         |          |                  |           |                  |                |               |                |                |                 |
|         |          |                  |           |                  |                |               |                |                |                 |
|         |          |                  |           |                  |                |               |                |                |                 |
|         |          |                  |           |                  |                |               |                |                | Possicius       |
|         |          |                  |           |                  |                |               |                | Ø              |                 |
| Перече  | ень сог. | ласующих         |           |                  |                |               |                |                |                 |
| 🕑 доб   | авить    | 🖉 Заменить 🤹 О   | бновить   |                  |                |               |                |                |                 |
|         | Nº.      | ФИО Д            | Должность | Структурное      | Дата, время    | Статус        | Дата, время    | Комментарий    | Логин           |
| Q 🔳     | 1        | Орлова Елен Гл   | авный бух | Федеральная      | 26.04.2016 1   | согласовано   | 27.04.2016 0   |                | 077_Orlov       |
|         |          |                  |           |                  |                |               |                |                |                 |
|         |          |                  |           |                  |                |               |                |                |                 |
|         |          |                  |           |                  |                |               |                |                |                 |
| утверж  | кдаюц    | ции              |           |                  |                |               |                |                |                 |
| 🛈 Доб   | авить    | 🥖 Заменить 🛭 🧐 О | бновить   |                  |                |               |                |                |                 |
|         | Nº.      | ФИО Д            | Должность | Структурное      | Дата, время    | Статус        | Дата, время    | Комментарий    | Логин           |
| Q 🔳     | 2        | Решетникова Ди   | ректор    | Федеральная      | 26.04.2016 1   |               |                |                | 077_Reshe       |
|         |          |                  |           |                  |                |               |                |                |                 |
|         | <u> </u> |                  |           |                  |                |               |                |                | 0               |
| . 🧳     |          |                  |           |                  |                |               |                |                | $\checkmark$    |
| Не утве | ержден   | Утверждено       |           |                  |                |               |                | Исто           | рия согласовани |
|         |          |                  |           |                  |                |               |                | 📀 Сохранить    | 🔞 Закрыть       |

# Рисунок 33. Кнопка «Утверждено»

Подписывающему отчет лицу необходимо зайти в лист согласования и нажать кнопку «Утверждено» (Рисунок 33).

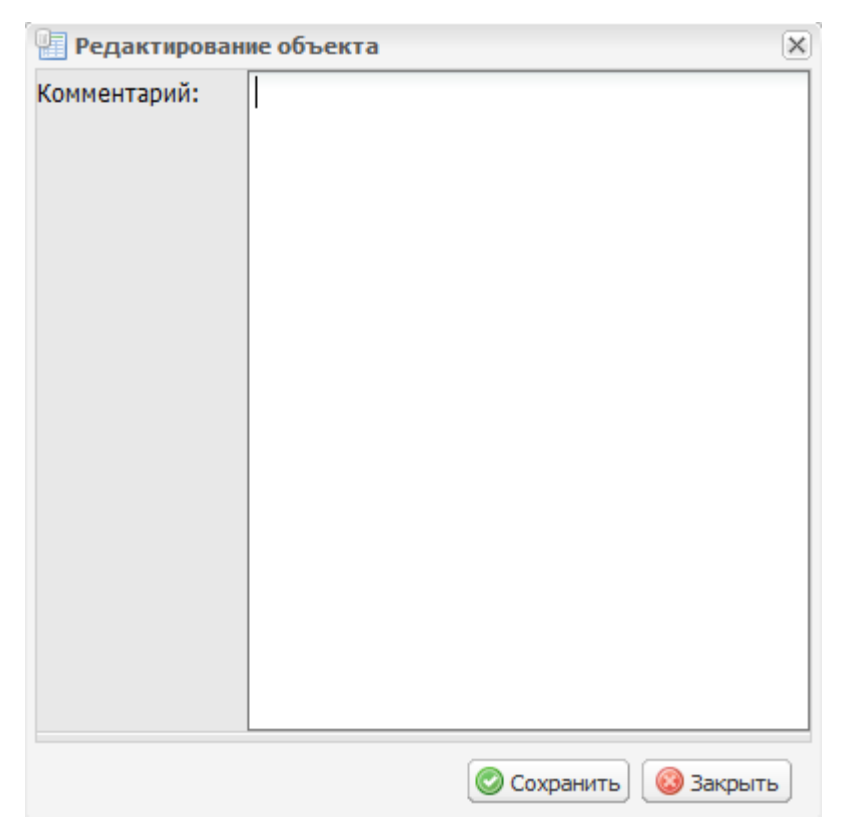

Рисунок 34. Поле «Комментарий»

Далее необходимо заполнить поле «Комментарий» и нажать кнопку «Сохранить» (Рисунок 34).

Важно! Поле «Комментарий» не обязательно для заполнения.

| Документ | г для подписи                                                                         |                                                                                                    |                     |                    |        |         | ×      |
|----------|---------------------------------------------------------------------------------------|----------------------------------------------------------------------------------------------------|---------------------|--------------------|--------|---------|--------|
|          | 🔎 🏦 🖡 Страница:                                                                       | 1 из-3 + Автоматически 🗧                                                                                                    |                     | 0                  | Ci     |         | »      |
|          |                                                                                       |                                                                                                    |                     |                    |        |         | Â      |
|          |                                                                                       | ОТЧЕТ О ВЫПОЛНЕНИИ<br>ГОСУДАРСТВЕННОГО ЗАДАНИЯ № 077-00004-16-00/14 <sup>1)</sup>                                                                        |                     |                    |        |         |        |
|          |                                                                                       | ыш 2016 год                                                                                                    |                     |                    |        |         | Ξ      |
|          |                                                                                       | or " 1 " angens 2016 r.                                                                                                    |                     |                    | _      |         |        |
|          |                                                                                       |                                                                                                    |                     | Kogas              | _      | 199310  |        |
|          |                                                                                       |                                                                                                    | Форма по ОКУД       | 0506001            | -      |         |        |
|          |                                                                                       |                                                                                                    | .]ara               | 01.04.2016         | -      |         |        |
|          | Накиснование федерального государственного<br>учреждения (обособленного подраделения) | ФЕЛЕРАЛЬНОЕ ГОСУДАРСТВЕННОЕ БЮДЖЕТНОЕ НАУЧНОЕ УЧРЕЖЛЕНИЕ<br>"ФЕЛЕРАЛЬНЫЙ ИНСТИТУТ ПЕЛАГОГИЧЕСКИХ ИЗМЕРЕНИЙ"                                              | по своджому реостру | 772826875077030100 |        |         |        |
|          | Виды деятельности федерального государственного                                       | Изучные неследования и разработки в области общественных и гуманитарных наук.                                                                            | по оквод            | 73.20              |        |         |        |
|          | учреждения (обособленного подразделения)                                              |                                                                                                    | по оквод            |                    |        |         |        |
|          |                                                                                       |                                                                                                    | ПО ОКВОД            |                    | 1      |         |        |
|          | ына федерального государственного<br>учлежления                                       |                                                                                                    |                     | 0007               | 1      |         |        |
|          | (กรักรารโลรามกรร สามสระวรรมหร)                                                        | Научная организация,<br>(указывается вид фодорального государственного учреждения на банового (отраслевого                                               | nepouus)            |                    |        | 1999101 |        |
|          |                                                                                       |                                                                                                    |                     |                    |        |         |        |
|          | Периодичность                                                                         | 111<br>(укаливается в соответствии с периодичаются гредстванения отчеть о выполнения<br>государстванието вадина, установление в государстванием вадиния) | _                   |                    |        |         |        |
|          |                                                                                       |                                                                                                    |                     |                    |        |         |        |
|          |                                                                                       |                                                                                                    |                     |                    |        |         |        |
|          |                                                                                       |                                                                                                    |                     |                    |        |         |        |
|          |                                                                                       |                                                                                                    |                     |                    |        |         | -      |
| •        | -                                                                                     |                                                                                                    |                     |                    |        |         | •      |
|          |                                                                                       |                                                                                                    |                     | 📀 Под              | писать | • 🙆 d   | )тмена |

Рисунок 35. Документ для подписания

Сформируется документ для подписания. Для подписания документа необходимо нажать на кнопку «Подписать» (Рисунок 35). В противном случае необходимо нажать на кнопку «Отмена».

| Подпись         |              |             |           | X                          |
|-----------------|--------------|-------------|-----------|----------------------------|
| Сертификат: CN= | Тест         |             |           | ×                          |
| История         |              |             |           |                            |
| 🤣 Обновить      |              |             |           |                            |
| Дата подписи 👻  | Пользователь | Роли        | Состояние | Информация                 |
| 🛛 🗸 🗍 Страница  | а 1 из 1   🕨 | 🖓   Записей | á: 20     | Нет данных для отображения |
|                 |              |             |           | 📀 Подписать) 🔞 Закрыть     |

# Рисунок 36. Выбор сертификата для подписания

Далее необходимо выбрать сертификат для электронной подписи (Рисунок 36).

| История<br>Сбновить<br>Пользователь Роли Информац |   |
|---------------------------------------------------|---|
| Сбновить<br>Пользователь Роли Информац            |   |
| Пользователь Роли Информац                        |   |
| Дата подписи - Состояние                          | я |
|                                                   |   |

Рисунок 37. Кнопка «Подписать»

После выбора сертификата необходимо нажать на кнопку «Подписать» (Рисунок 37).

| Внимание!                | ×   |
|--------------------------|-----|
| Документ успешно подписа | ан! |
| ОК                       |     |

## Рисунок 38. Сообщение об успешном подписании документа

В случае успешного подписания документа появится системное сообщение (Рисунок 38).

| 20 | <b>J16</b> 2015-2017 2014-2016                                                                             |            |                                |                                            |                                     |                                                                   |       |       |                                       |               |                     |            |              |
|----|----------------------------------------------------------------------------------------------------|------------|--------------------------------|--------------------------------------------|-------------------------------------|-------------------------------------------------------------------|-------|-------|---------------------------------------|---------------|---------------------|------------|--------------|
| 3  | и Обновить 🔘 Добавить 🚊 Печать 🗸 🖉 Редактировать 실 Согласование  Подтверждение отчета ГЗ 🏢 Вероии 🔹 🏈 ЭП 🔹 |            |                                |                                            |                                     |                                                                   |       |       |                                       |               |                     |            |              |
| !  | Отчет ГЗ                                                                                                   | Статус     | Номер отчета о выполении<br>ГЗ | Внутренний номер отчета о<br>выполнении ГЗ | Номер государственного<br>задания т | Номер<br>реестровой<br>записи участника<br>бюджетного<br>процесса | ИНН   | кпп   | Краткое<br>наименование<br>учреждения | Дата создания | Дата<br>утверждения | На дату    | Номер версии |
|    | Θ                                                                                                    | Утверждено | 077-00004-16-00/14             |                                            | 077-00004-16-00                     | 7728268750770                                                     | 77282 | 77030 | ФГБНУ "ФИПИ"                          | 26.04.2016    | 27.04.2016          | 01.04.2016 | 2            |

#### Рисунок 39. Утвержденный документ

В случае положительного решения статус отчета изменится на «Утверждено» и индикатор примет желтый цвет (Рисунок 39).

Для отказа в согласовании документа, утверждающему необходимо выделить соответствующую строку со статусом «Согласовано» одним нажатием левой кнопки мыши и нажать на кнопку «Согласование».

28

| 📳 Лист согл | асования                   |              |                  |                 |               |               |                |                                 |
|-------------|----------------------------|--------------|------------------|-----------------|---------------|---------------|----------------|---------------------------------|
| Дата, время | :                          | 27.04        | 4.2016 08:48     |                 |               |               |                |                                 |
| ФИО, структ | турное подразде.           | ление: Орло  | ва Елена Влади   | мировна, Управл | ение организа | ции бюджетног | о процесса и п | роведения зак                   |
| Продолжите  | ельность согласо           | вания: 0 дне | ей О часов О мин | іут             |               |               |                |                                 |
| Документ ут | вержден:                   |              |                  |                 |               |               |                |                                 |
| Комментари  | й:                         |              |                  |                 |               |               |                |                                 |
|             |                            |              |                  |                 |               |               | Ø              | Редактировать                   |
| Перечень со | огласующих                 |              |                  |                 |               |               |                |                                 |
| О Добавить  | 🖉 Заменить 😴               | Обновить     |                  |                 |               |               |                |                                 |
| Nº.         | ΦИΟ                        | Должность    | Структурное      | Дата, время     | Статус        | Дата, время   | Комментарий    | Логин                           |
| 🔍 🔳 1       | Орлова Елен                | Главный бух  | Федеральная      | 27.04.2016 0    |               |               |                | 077_Orlov                       |
| Утверждак   | эщий                       |              |                  |                 |               |               |                |                                 |
| 🕘 Добавить  | 🧳 Заменить 🧔               | Обновить     |                  |                 |               |               |                |                                 |
| Nº.         | ФИ0                        | Должность    | Структурное      | Дата, время     | Статус        | Дата, время   | Комментарий    | Логин                           |
| 🔍 🔲 2       | Решетникова                | Директор     | Федеральная      | 27.04.2016 0    |               |               |                | 077_Reshe                       |
| Согласовано | <b>Ж</b><br>Не согласовано |              |                  |                 |               |               | Истор          | оля согласования<br>Образакрыть |

# Рисунок 40. Кнопка «Не согласовано»

В открывшемся окне «Лист согласования» необходимо нажать на кнопку «Не согласовано» (Рисунок 40).

| × | ие объекта      | Редактирован |
|---|-----------------|--------------|
|   | Не согласовано  | Комментарий: |
|   |                 |              |
|   |                 |              |
| 4 | Ссокраниты 🚱 За |              |

Рисунок 41. Окно «Редактирование объекта»

В окне «Редактирование объекта» необходимо заполнить поле «Комментарий» и нажать на кнопку «Сохранить» (Рисунок 41).

Важно! Поле «Комментарий» не обязательно для заполнения.

|       | Эл         | бюджетн<br>ЕКТРОНН | ое планирование<br>ІЫЙ БЮДЖЕТ            |                                            | Здравствуйт<br>Орлова Елена Владии<br>ФЕДЕРАЛЬНОЕ ГОСУДАРСТ<br>НАУЧНОЕ УЧРЕЖДЕНИЕ "ФЕ<br>ВЕЛАЕССНИКСКИХ ИЗМИСТ | 27 апреля<br>2016<br>Среда                                  |            | •1 Выйти<br>08 50 |                            |
|-------|------------|--------------------|------------------------------------------|--------------------------------------------|----------------------------------------------------------------------------------------------------|-------------------------------------------------------------|------------|-------------------|----------------------------|
| Me    | ню 🔻       | Главная            | Реестр отчетов о выполнении              | Государственных заданий >                  | <                                                                                                    |                                                             |            |                   | свернуть                   |
| 2016  | 2015-2017  | 7 2014-2016        |                                          |                                            |                                                                                                    |                                                             |            |                   |                            |
| 🤹 Обн | овить 🚊 Пе | чать 👻 🙆 Согласо   | вание 堶 Подтверждение отчета ГЗ 🔲 Версии | • đin •                                    |                                                                                                    |                                                             |            |                   |                            |
| !     | Отчет ГЗ   | Статус             | Номер отчета о выполении ГЗ              | Внутренний номер отчета о выполнении<br>ГЗ | Номер государственного задания 👻                                                                               | Номер реестровой записи<br>участника бюджетного<br>процесса | инн        | кпп               | Краткое наимен<br>учрежден |
|       | $\Theta$   | Не согласовано     | 077-00004-16-00/15                       |                                            | 077-00004-16-00                                                                                                | 7728268750770301001                                         | 7728268750 | 770301001         | ФГБНУ "ФИПИ" ^             |
|       | 0          | Утверждено         | 077-00004-16-00/14                       |                                            | 077-00004-16-00                                                                                                | 7728268750770301001                                         | 7728268750 | 770301001         | ФГБНУ "ФИПИ"               |
| •     | -          |                    | III                                      |                                            |                                                                                                    |                                                             |            |                   | •                          |
| 14-4  | Страница   | 1 из 1 🕨 🕅         | 🖉 Записей: 20                            |                                            |                                                                                                    |                                                             | Отображ    | аются записи      | с 1 по 15, всего 15        |

Рисунок 42. Документ со статусом «Не согласовано»

В результате статус документа изменится на «Не согласовано» (Рисунок 42).

30

# 3.1 Редактирование и повторное согласование.

| M    | С                                                                                                    | Бюджетн<br>ЭЛЕКТРОНН<br>Главная | ое планирование<br>ЫЙ БЮДЖЕТ<br>Реестр отчетов о | Е-т<br>выполнении Госу, | Служба поддержки:<br>8 800 333-62-26<br>круглосуточно<br>E-mail: <u>support.budgetplan@minfin.ru</u><br>нении Государственных заданий х |                                                             |            | Оавствуй<br>икова Оксана<br>ьное государ<br>учреждение | ITE,<br>а Александровна<br>ственное Бюджетное<br>Федеральный<br>стих измерений | 25 ап<br>2016<br>Поне, | реля 13<br>дельник  | Выйти        |
|------|----------------------------------------------------------------------------------------------------|---------------------------------|--------------------------------------------------|-------------------------|----------------------------------------------------------------------------------------------------|-------------------------------------------------------------|------------|--------------------------------------------------------|--------------------------------------------------------------------------------|------------------------|---------------------|--------------|
| 201  | 6 2015                                                                                                    | -2017 2014-2016                 | An an an an an an an an an an an an an an        | K                       |                                                                                                    |                                                             |            |                                                        |                                                                                |                        |                     |              |
| 1    | Обновить 🕲 Добавить 😹 Печать 👻 Редактировать 🔛 Согласование 🗎 Полтвери<br>Отчет ГЗ Статус выполении ГЗ о выполении ГЗ |                                 |                                                  |                         | номер государственного<br>задания ч                                                                                                    | Номер реестровой записи<br>участника бюджетного<br>процесса | инн        | клп                                                    | Краткое наименование уч                                                        | реждения               | Дата с оздания      | Дата утвер»  |
| ~    | 0                                                                                                    | D.um                            | 077.00004.16.00/12                               |                         | 077 00004 16 00                                                                                                    | 7730300750770301001                                         | 7700000750 | 770201001                                              |                                                                                |                        | 25.04.2016          |              |
|      |                                                                                                    | На согласовании                 | 077-00004-16-00/12                               |                         | 077-00004-16-00                                                                                                    | 7728268750770301001                                         | 7728268750 | 770301001                                              | ФГБНУ "ФИПИ"                                                                   |                        | 24.04.2016          |              |
|      | Õ                                                                                                    | Не согласовано                  | 077-00004-16-00/11                               |                         | 077-00004-16-00                                                                                                    | 7728268750770301001                                         | 7728268750 | 770301001                                              | ФГБНУ "ФИПИ"                                                                   |                        | 24.04.2016          |              |
| 4    |                                                                                                    |                                 |                                                  |                         |                                                                                                    |                                                             |            |                                                        |                                                                                |                        |                     | Þ            |
| 14 - | Стран                                                                                                    | ица 1 из 1   🕨 🖗                | 🖉   Записей: 20                                  |                         |                                                                                                    |                                                             |            |                                                        |                                                                                | Отображ                | аются записи с 1 по | 13, всего 13 |

# Рисунок 43. Кнопка «Согласование»

Для устранения замечаний и повторной отправки документа на согласование, необходимо выделить несогласованную строку одним нажатием левой кнопки мыши и нажать на кнопку «Согласование» (Рисунок 43).

| Пист согла        | асования        |              |                   |                |                |               |                |                | ) X |
|-------------------|-----------------|--------------|-------------------|----------------|----------------|---------------|----------------|----------------|-----|
| Дата, время:      |                 | 27.          | 04.2016 08:48     |                |                |               |                |                |     |
| ФИО, структ       | урное подраздел | тение: Орл   | 10ва Елена Влади  | мировна, Управ | ление организа | ции бюджетног | о процесса и п | роведения з    | ак  |
| Продолжите        | льность согласо | вания: Од    | ней О часов 13 мі | инут           |                |               |                |                |     |
| Документ ут       | вержден:        |              |                   |                |                |               |                |                |     |
| Комментарий       | й:              |              |                   |                |                |               |                |                |     |
|                   |                 |              |                   |                |                |               |                |                |     |
|                   |                 |              |                   |                |                |               |                |                |     |
|                   |                 |              |                   |                |                |               |                |                |     |
|                   |                 |              |                   |                |                |               | Ø              | Редактироват   | ъ   |
| Перечень со       | гласующих       |              |                   |                |                |               |                |                |     |
| O Robarium        | A Zaugura R     | Ofucrure     |                   |                |                |               |                |                |     |
| дооавитв          |                 | Соновить     |                   | -              |                | _             |                | -              |     |
| Nº.               | ФИО             | Должность    | Структурное       | Дата, время    | Статус         | Дата, время   | Комментарий    | Логин          |     |
|                   | Орлова Елен     | главный оух. | Федеральная       | 27.04.2016 0   | не согласовано | 27.04.2016 0  | не согласовано | 077_Onov       |     |
|                   |                 |              |                   |                |                |               |                |                |     |
|                   |                 |              |                   |                |                |               |                |                |     |
| <b>У</b> тверждаю | щий             |              |                   |                |                |               |                |                |     |
| 🔘 Добавить        | 🥜 Заменить 🤹    | Обновить     |                   |                |                |               |                |                |     |
| Nº.               | ΦИΟ             | Должность    | Структурное       | Дата, время    | Статус         | Дата, время   | Комментарий    | Логин          |     |
| 🔍 🔲 2             | Решетникова     | Директор     | Федеральная       | 27.04.2016 0   |                |               |                | 077_Reshe      |     |
|                   |                 |              |                   |                |                |               |                |                |     |
|                   |                 |              |                   |                |                |               |                |                |     |
|                   | •               |              |                   |                |                |               |                | $\checkmark$   |     |
| Перейти к ре      | дактированию    |              |                   |                |                |               | Истор          | оия согласован | ния |
|                   |                 |              |                   |                |                |               | О Сохранить    | 🔞 Закрыт       | ъ   |

# Рисунок 44. Повторное согласование

Для устранения замечаний и повторной отправки на согласование в открывшемся окне «Лист согласования» необходимо нажать на кнопку «Перейти к редактированию» (Рисунок 44). После этого документ переходит на повторное согласование.

| Пист согла   | асования          |                         |                  |                |                |               |                |                  |
|--------------|-------------------|-------------------------|------------------|----------------|----------------|---------------|----------------|------------------|
| Дата, время: | :                 | 27.04                   | 4.2016 08:48     |                |                |               |                |                  |
| ФИО, структ  | урное подраздел   | ение: Орло              | ва Елена Влади   | мировна, Управ | ление организа | ции бюджетног | о процесса и п | роведения зак    |
| Продолжите   | альность согласов | зания: 0 дне            | ей О часов 13 ми | инут           |                |               |                |                  |
| Документ ут  | вержден:          |                         |                  |                |                |               |                |                  |
| Комментариі  | й:                |                         |                  |                |                |               |                |                  |
|              |                   |                         |                  |                |                |               |                |                  |
|              |                   |                         |                  |                |                |               |                |                  |
|              |                   |                         |                  |                |                |               |                |                  |
|              |                   |                         |                  |                |                |               | 2              | Редактировать    |
| _            |                   |                         |                  |                |                |               | ( <b>B</b>     | Гедактировато    |
| Перечень со  | гласующих         |                         |                  |                |                |               |                |                  |
| 🛈 Добавить   | 🥒 Заменить 🤹      | Обновить                |                  |                |                |               |                |                  |
| Nº.          | ΦИΟ               | Должность               | Структурное      | Дата, время    | Статус         | Дата, время   | Комментарий    | Логин            |
| 🔍 🔲 1        | Орлова Елен Г     | <sup>-</sup> лавный бух | Федеральная      | 27.04.2016 0   | не согласовано | 27.04.2016 0  | не согласовано | 077_Orlov        |
|              |                   |                         |                  |                |                |               |                |                  |
|              |                   |                         |                  |                |                |               |                |                  |
| Утверудаю    | าแหล้             |                         |                  |                |                |               |                |                  |
|              | //                | 06                      |                  |                |                |               |                |                  |
| О Доравить   | 🧹 заменить        | Ооновить                |                  |                |                |               |                |                  |
| Nº.          | ФИО               | Должность               | Структурное      | Дата, время    | Статус         | Дата, время   | Комментарий    | Логин            |
| 🔍 🔳 2        | Решетникова /     | Директор                | Федеральная      | 27.04.2016 0   |                |               |                | 077_Reshe        |
|              |                   |                         |                  |                |                |               |                |                  |
|              |                   |                         |                  |                |                |               |                | $\bigotimes$     |
| Перейти к ре | дактированию      |                         |                  |                |                |               | Истор          | оия согласования |
|              | ·                 |                         |                  |                |                |               |                |                  |
|              |                   |                         |                  |                |                |               | О Сохранить    | 🔞 Закрыть        |

## Рисунок 45. История согласования

Для просмотра истории согласования, необходимо в окне «Лист согласования» нажать на кнопку «История согласования» (Рисунок 45).

Для просмотра всех подписей документа необходимо нажать на кнопку «ЭП», пункт «Подписи документа». Откроется окно «Подписи», которое содержит следующую информацию:

- Дата подписи
- Пользователь
- Роли
- Состояние
- Информация

| Подписи        |                                  |                                                                                                    |                    |                      | × |
|----------------|----------------------------------|----------------------------------------------------------------------------------------------------|--------------------|----------------------|---|
| Дата подписи 👻 | Пользователь                     | Роли                                                                                                    | Состояние          | Информация           |   |
| 22.04.2016     | Решетникова Оксана Александровна | Ввод данных, Ввод данных,<br>Ввод данных Соглашения<br>(Получатель), Просмотр,<br>Просмотр, Просмотр,<br>Просмотр, Согласование,<br>Согласование, Согласование,<br>Утверждение, Утверждение,<br>Утверждение | Валидна            | СN=Тест              |   |
| 📳 🔍 🛛 Страница | а 🔢 из 1   🕨 🕅   🔊   Записей:    |                                                                                                    | Отображаются запис | си с 1 по 1, всего 1 |   |

### Рисунок 46. Кнопка «Просмотр»

После нажатия на кнопку «Просмотр» (Рисунок 46) на рабочую станцию пользователя загрузится файл с расширением **\*.pdf**.

#### 3.2 Формирование уточнения отчета

| Бюджетное планирование<br>Электронный бюджет |           |                        |                        |                         | Служба поддержки:<br>8 800 333-62-26<br>круглосуточно<br>nail: support budgetplan@minfin ru |                 |            | 2 Зд<br>Решетн<br>Федерал<br>научное | Оавствуйт<br>икова Оксана<br>ьное государо<br>учреждение то | 25 апр<br>2016<br>Понед | еля<br>ельник 13        | <mark>(</mark> Выйти<br>44 |                    |              |
|----------------------------------------------|-----------|------------------------|------------------------|-------------------------|---------------------------------------------------------------------------------------------|-----------------|------------|--------------------------------------|-------------------------------------------------------------|-------------------------|-------------------------|----------------------------|--------------------|--------------|
| M                                            | еню 🔻     | Главная                | Реестр отчетов о       | выполнении Госу         | дарстве                                                                                     | енных задані    | ий х       |                                      |                                                             |                         |                         |                            |                    | свернуть     |
| 201                                          | 6 2015-2  | 017 2014-2016          |                        |                         |                                                                                             |                 |            |                                      |                                                             |                         |                         |                            |                    |              |
| Bo                                           | іновить 🔘 | Добавить 慮 Печать •    | 🥜 Редактировать 🙆 Согл | асование 🏪 Подтверждени | е отчета ГЗ                                                                                 | 🔲 Версии 🔹 🎻 ЭТ | n •        | _                                    |                                                             |                         |                         |                            |                    |              |
|                                              |           |                        | Номер отчета о         | Внутренний номер отчета | Номер                                                                                       | Создать верс    | ию         | ровой записи<br>Бюджетного           |                                                             |                         |                         |                            |                    |              |
| 1                                            | Отчет ГЗ  | Статус                 | выполении ГЗ           | о выполнении ГЗ         |                                                                                             | Просмотр вер    | сий        | ecca                                 | инн                                                         | клп                     | Краткое наименование уч | реждения                   | Дата с оздания     | Дата утверя  |
| ~                                            |           |                        |                        |                         |                                                                                             | 🤤 Удалить теку. | цую версию |                                      |                                                             |                         |                         |                            | <b></b>            |              |
|                                              | 0         | Пусто                  | 077-00004-16-00/13     |                         | 077-00004                                                                                   | 4-16-00         | 7728268750 | 770301001                            | 7728268750                                                  | 770301001               | ФГБНУ "ФИПИ"            |                            | 25.04.2016         |              |
|                                              |           | На согласовании        | 077-00004-16-00/12     |                         | 077-00004                                                                                   | 4-16-00         | 7728268750 | 770301001                            | 7728268750                                                  | 770301001               | ФГБНУ "ФИПИ"            |                            | 24.04.2016         |              |
|                                              |           | Не согласовано         | 077-00004-16-00/11     |                         | 077-00004                                                                                   | 4-16-00         | 7728268750 | 770301001                            | 7728268750                                                  | 770301001               | ФГБНУ "ФИПИ"            |                            | 24.04.2016         |              |
|                                              | 0         | Утверждено             | 077-00004-16-00/3      |                         | 077-00004                                                                                   | 4-16-00         | 7728268750 | 770301001                            | 7728268750                                                  | 770301001               | ФГБНУ "ФИПИ"            |                            | 21.04.2016         | 23.04.2016   |
| 4                                            |           |                        |                        |                         |                                                                                             |                 |            |                                      |                                                             |                         |                         |                            |                    | Þ            |
| - 14                                         | Страни    | ца <u>1</u> из 1   🕨 🕅 | 🖉   Записей: 20        |                         |                                                                                             |                 |            |                                      |                                                             |                         |                         | Отобража                   | ются записи с 1 по | 13, всего 13 |

## Рисунок 47. Создание версии

Для созданий новой версии отчета (Рисунок 47) необходимо выбрать в списке соответствующий отчет со статусом «Утверждено». Нажать на кнопку «Версии», выбрать пункт «Создать версию».

| Создани | e                     | × |
|---------|-----------------------|---|
| 2       | Создать новую версию? |   |
|         | Да Нет                |   |

#### Рисунок 48. Подтверждение создания версии

Появится окно подтверждения, необходимо нажать на кнопку «Да» (Рисунок 48).

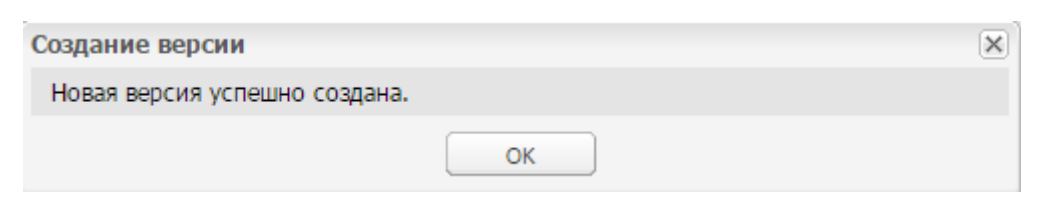

Рисунок 49. Уведомление о создании новой версии

Появится окно с уведомлением о создании новой версии (Рисунок 49)

| (  | C                         | бюджетн<br>ЛЕКТРОНН | юе планирование<br>ІЫЙ БЮДЖЕТ  |                                               |                             | Сл<br>8<br>E-mail: <u>sup</u>                               | ужба поддеј<br>3 800 333-62<br>круглосуточ<br>port.budgetp | ровна<br>юджетное<br>ый | 25 апреля<br>2016<br>Понедельник | • 13 47                                                    |            |                  |                         |
|----|---------------------------|---------------------|--------------------------------|-----------------------------------------------|-----------------------------|-------------------------------------------------------------|------------------------------------------------------------|-------------------------|----------------------------------|------------------------------------------------------------|------------|------------------|-------------------------|
| N  | Іеню 🔻                    | Главная             | Реестр отчетов о               | выполнении Госу                               | дарственных задани          | йх                                                          |                                                            |                         |                                  |                                                            |            |                  | свернуть                |
| 20 | 16 2015-20<br>бновить 🔾 / | 17 2014-2016        | Редактировать                  | асование Вы Подтвержаени                      | е отчета ГЗ 🖽 Версии • 🐗 ЭП | •                                                           |                                                            |                         |                                  |                                                            |            |                  |                         |
| 1  | Отчет ГЗ                  | Статус              | Номер отчета о<br>выполении ГЗ | Номер отчета о<br>выполении ГЗ о выполении ГЗ |                             | Номер реестровой записи<br>участника бюджетного<br>процесса | инн                                                        | клп                     | Краткое наименование учреждения  | Краткое наименование учреждения Дата с оздания Дата утвери |            |                  | Номер версии            |
| ~  |                           |                     |                                |                                               |                             |                                                             |                                                            |                         |                                  |                                                            |            |                  | 1                       |
|    | $\Theta$                  | Черновик            | 077-00004-16-00/3              |                                               | 077-00004-16-00             | 7728268750770301001                                         | 7728268750                                                 | 770301001               | ФГБНУ "ФИПИ"                     | 25.04.2016                                                 | 23.04.2016 | 01.04.2016       | 1                       |
|    | 0                         | Пусто               | 077-00004-16-00/13             |                                               | 077-00004-16-00             | 7728268750770301001                                         | 7728268750                                                 | 770301001               | ФГБНУ "ФИПИ"                     | 25.04.2016                                                 |            |                  | 0                       |
|    |                           | На согласовании     | 077-00004-16-00/12             |                                               | 077-00004-16-00             | 7728268750770301001                                         | 7728268750                                                 | 770301001               | ФГБНУ "ФИПИ"                     | 24.04.2016                                                 |            | 01.04.2016       | 0                       |
| 14 | 🔄   Страниц               | а 1 из 1   🕨 🕅      | 🖓   Записей: 20                |                                               |                             |                                                             |                                                            |                         |                                  |                                                            |            | Отображаются зап | иси с 1 по 13, всего 13 |

Рисунок 50. Поле «Номер версии»

Статус данного отчета примет значение «Черновик», цвет индикатора состояния изменится на серый и поле «Номер версии» увеличится на единицу (Рисунок 50).

Важно! Кнопка «Создать версию» доступна только на отчетах со статусом «Утверждено».

| Бюджетное планирование<br>Сэлектронный бюджет |                                   |                    |                        |                          |                        |                 |            | Сл<br>8<br>E-mail: <u>sup</u> | ужба поддер:<br>800 333-62-2<br>круглосуточн<br>port.budgetpla | кки:<br>26<br>o<br>un@minfin.ru | <b>2</b> Здравству<br>Решетникова Окса<br>Федеральное госуд<br>научное учреждени | оовна<br>юджетное<br>ый | 13 48<br>25 апреля<br>2016<br>Понедельник |                  |                        |
|-----------------------------------------------|-----------------------------------|--------------------|------------------------|--------------------------|------------------------|-----------------|------------|-------------------------------|----------------------------------------------------------------|---------------------------------|----------------------------------------------------------------------------------|-------------------------|-------------------------------------------|------------------|------------------------|
| М                                             | еню 🔻                             | Главная            | Реестр отчетов о       | выполнении Госу,         | царстве                | енных задани    | йх         |                               |                                                                |                                 |                                                                                  |                         |                                           |                  | свернуть               |
| 201                                           | 6 2015-20                         | 17 2014-2016       |                        |                          |                        |                 |            |                               |                                                                |                                 |                                                                                  |                         |                                           |                  |                        |
| 20                                            | бновить 🔘 🛛                       | обавить 👼 Печать • | 🥜 Редактировать 실 Согл | асование 🔚 Подтверждения |                        | 🔣 Версии 🔹 🏈 ЭП | •          | _                             |                                                                |                                 |                                                                                  |                         |                                           |                  |                        |
|                                               |                                   |                    | Howen onversio         | Buutneuuui unsen otuet   | Howen                  | Создать версию  | 0          | ровой записи                  |                                                                |                                 |                                                                                  |                         |                                           |                  |                        |
| 1.1                                           | Отчет ГЗ                          | Статус             | выполении ГЗ           | о выполнении ГЗ          | Tromep                 | 🗐 Просмотр верс | ий         | ecca                          | ИНН                                                            | клп                             | Краткое наименование учреждения                                                  | Дата с оздания          | Дата утверждения                          | На дату          | Номер версии           |
| ~                                             |                                   |                    |                        |                          |                        | 🥥 Удалить текуш | ио версию  |                               |                                                                |                                 |                                                                                  |                         |                                           |                  |                        |
|                                               | $\Theta$                          | Черновик           | 077-00004-16-00/3      |                          | 077-0000-              | +-16-00         | 7728268750 | 770301001                     | 7728268750                                                     | 770301001                       | ФГБНУ "ФИПИ"                                                                     | 25.04.2016              | 23.04.2016                                | 01.04.2016       | 1                      |
|                                               | 0                                 | Пусто              | 077-00004-16-00/13     |                          | 077-0000-              | +-16-00         | 7728268750 | 770301001                     | 7728268750                                                     | 770301001                       | ФГБНУ "ФИПИ"                                                                     | 25.04.2016              |                                           |                  | 0                      |
|                                               | •                                 | На согласовании    | 077-00004-16-00/12     |                          | 077-0000-              | +-16-00         | 7728268750 | 770301001                     | 7728268750                                                     | 770301001                       | ФГБНУ "ФИПИ"                                                                     | 24.04.2016              |                                           | 01.04.2016       | 0                      |
|                                               | Не согласовано 077-00004-16-00/11 |                    |                        |                          | 077-00004-16-00 772826 |                 |            | 770301001                     | 7728268750                                                     | 770301001                       | ФГБНУ "ФИПИ"                                                                     | 24.04.2016              |                                           | 01.04.2016       | 0                      |
| 14                                            | Страница                          | а1 из 1   ▶ ⇒      | 🔁 Записей: 20          |                          |                        |                 |            |                               |                                                                |                                 |                                                                                  |                         |                                           | Отображаются зап | ки с 1 по 13, всего 13 |

### Рисунок 51. Просмотр версий

Для просмотра всех версий отчета нужно в реестре отчетов о выполнении Государственных заданий (Рисунок 51) сначала нажать на кнопку «Версии», потом на пункт «Просмотр версий».

| Просмотр ве | рсий       |                                                           |  |                                   |                                                             |            |           |                                       |                   |                     |            |                   |  |
|-------------|------------|-----------------------------------------------------------|--|-----------------------------------|-------------------------------------------------------------|------------|-----------|---------------------------------------|-------------------|---------------------|------------|-------------------|--|
| Состояние   | Статус     | Номер отчета Внутренний<br>о выполении ГЗ о выполнении ГЗ |  | Номер<br>государственного задания | Номер реестровой записи<br>участника бюджетного<br>процесса | инн кпп    |           | Краткое<br>наименование<br>учреждения | Дата<br>с оздания | Дата<br>утверждения | На дату    | Номер<br>версии 🔺 |  |
| 0           | Утверждено | 077-00004-16-00/3                                         |  | 077-00004-16-00                   | 7728268750770301001                                         | 7728268750 | 770301001 | ФГБНУ "ФИПИ"                          | 21.04.2016        | 23.04.2016          | 01.04.2016 | 0                 |  |
|             |            |                                                           |  |                                   |                                                             |            |           |                                       |                   |                     |            |                   |  |
|             |            |                                                           |  |                                   |                                                             |            |           |                                       |                   |                     |            |                   |  |
|             |            |                                                           |  |                                   |                                                             |            |           |                                       |                   |                     |            |                   |  |
|             |            |                                                           |  |                                   |                                                             |            |           |                                       |                   |                     |            |                   |  |

Рисунок 52. Окно «Просмотр версий»

В результате откроется окно просмотра версий (Рисунок 52), содержащее следующие поля:

- «Состояние»;
- «Статус»;
- «Номер отчета о выполнении ГЗ»;
- «Внутренний номер отчета о выполнении ГЗ»;
- «Номер государственного задания»;
- «Номер реестровой записи участника бюджетного процесса»;
- «ИНН»;
- «КПП»;
- «Краткое наименование учреждения»;
- «Дата создания»;
- «Дата утверждения»;
- «На дату»;
- «Номер версии».

| Просмотр ве | рсии       |                                |                                               |                                   |                                                             |            |           |                                       |                   |                     |            |                   |     |   |
|-------------|------------|--------------------------------|-----------------------------------------------|-----------------------------------|-------------------------------------------------------------|------------|-----------|---------------------------------------|-------------------|---------------------|------------|-------------------|-----|---|
| Состояние   | Статус     | Номер отчета<br>о выполении ГЗ | Внутренний<br>номер отчета<br>о выполнении ГЗ | Номер<br>государственного задания | Номер реестровой записи<br>участника бюджетного<br>процесса | инн        | кпп       | Краткое<br>наименование<br>учреждения | Дата<br>с оздания | Дата<br>утверждения | На дату    | Номер<br>версии 🔺 |     |   |
| 0           | Утверждено | 077-00004-16-00/3              |                                               | 077-00004-16-00                   | 7728268750770301001                                         | 7728268750 | 770301001 | ФГБНУ "ФИПИ"                          | 21.04.2016        | 23.04.2016          | 01.04.2016 | 0                 | 🔲 🛎 | 6 |
|             |            |                                |                                               |                                   |                                                             |            |           |                                       |                   |                     |            |                   |     |   |

## Рисунок 53. Кнопка «Просмотр»

Для просмотра необходимой версии отчета нужно нажать на кнопку «Просмотр» напротив соответствующей строки.

В результате откроется соответствующая версия документа.

| бюджетное планирование |                                                        |                                    |                                  |                                         |             |                                   |                                    | ужба поддер<br>800 333-62-<br>круглосуточн<br>port.budgetpla | жки:<br>26<br>o<br>an@minfin.ru | Здравству<br>Решетникова Окса<br>Федеральное госуд<br>научное учреждени<br>инститите полосительное | Здравствуйте,<br>шетникова Оксана Александровна<br>деральное государственное Бюджетное<br>учное учреждение теодеральный<br>понеде |                  |                   |                        |
|------------------------|--------------------------------------------------------|------------------------------------|----------------------------------|-----------------------------------------|-------------|-----------------------------------|------------------------------------|--------------------------------------------------------------|---------------------------------|----------------------------------------------------------------------------------------------------|----------------------------------------------------------------------------------------------------|------------------|-------------------|------------------------|
| Me                     | ню 🔻                                                   | Главная                            | Реестр отчетов о                 | выполнении Госу                         | дарство     | енных заданий 🗙                   |                                    |                                                              |                                 |                                                                                                    |                                                                                                    |                  |                   | свернуть               |
| <b>2016</b>            | 2015-20                                                | 17 2014-2016<br>обавить 🚊 Печать • | Редактировать <sup>20</sup> Согл | асование <sup>в</sup> Подтверждени      | е отчета ГЗ | 🔲 Версии 🔹 🍕 ЭП 🔹                 |                                    |                                                              |                                 |                                                                                                    |                                                                                                    |                  |                   |                        |
| 1                      | Отчет ГЗ                                               | Статус                             | Номер отчета о<br>выполении ГЗ   | Внутренний номер отчета о выполнении ГЗ | Номер       | Создать версию<br>Проснотр версий | ровой записи<br>Бюджетного<br>есса | инн                                                          | клп                             | Краткое наименование учреждения                                                                    | Дата с седания                                                                                                    | Дата утверждения | На дату           | Номер версии           |
|                        | $\Theta$                                               | Черновик                           | 077-00004-16-00/3                |                                         | 077-0000-   | +-16-00 7728                      | 268750770301001                    | 7728268750                                                   | 770301001                       | ФГБНУ "ФИПИ"                                                                                       | 25.04.2016                                                                                                    | 23.04.2016       | 01.04.2016        | 1                      |
|                        | Пусто 077-00004-16-00/13 077-00004-16-00 77            |                                    |                                  |                                         |             |                                   | 268750770301001                    | 7728268750                                                   | 770301001                       | ФГБНУ "ФИПИ"                                                                                       | 25.04.2016                                                                                                    |                  |                   | 0                      |
|                        | На согласовании 077-00004-16-00/12 077-00004-16-00 772 |                                    |                                  |                                         |             |                                   | 268750770301001                    | 7728268750                                                   | 770301001                       | ФГБНУ "ФИПИ"                                                                                       | 24.04.2016                                                                                                    |                  | 01.04.2016        | 0                      |
| 444                    | Страница                                               | 1 из 1   🕨 🕅                       | 😂   Записей: 20                  |                                         |             |                                   |                                    |                                                              |                                 |                                                                                                    |                                                                                                    |                  | Отображаются запи | си с 1 по 13, всего 13 |

Рисунок 54. Удаление текущей версии

Для удаления текущей версии отчета (Рисунок 54) необходимо выбрать нужный отчет в списке, нажать на кнопку «Версии» и выбрать пункт «Удалить текущую версию».

| Удалени | 1e                      | × |
|---------|-------------------------|---|
| 2       | Удалить текущую версию? |   |
|         | Да Нет                  |   |

Рисунок 55. Подтверждение удаления текущей версии

В результате откроется окно «Удаление». Для завершения удаления необходимо нажать на кнопку «Да» (Рисунок 55).

| Удаление текущей версии         |    | × |
|---------------------------------|----|---|
| Текущая версия успешно удалена. |    |   |
|                                 | ок |   |

Рисунок 56. Уведомление об удалении текущей версии

После успешного удаления текущей версии отчета появится соответствующее уведомление (Рисунок 56).

|            | C                         | бюджетн<br>ЛЕКТРОНН                  | ое планирование<br>ІЫЙ БЮДЖЕТ  |                                                |                             | Сл<br>8<br>E-mail: <u>sup</u>                               | ужба поддер<br>800 333-62-<br>круглосуточн<br>port.budgetpl | жки:<br>26<br>Io<br><u>an@minfin.ru</u> | Здравству<br>Решетникова Окса<br>Федеральное госуд<br>научное учреждени<br>институт пела госуд | ровна<br>юджетное<br>ый        | 25 апреля<br>2016<br>Понедельник | •¶ Выйти       13     58 |                        |
|------------|---------------------------|--------------------------------------|--------------------------------|------------------------------------------------|-----------------------------|-------------------------------------------------------------|-------------------------------------------------------------|-----------------------------------------|------------------------------------------------------------------------------------------------|--------------------------------|----------------------------------|--------------------------|------------------------|
| М          | еню 🔻                     | Главная                              | Реестр отчетов о               | выполнении Госу                                | дарственных заданиі         | ăх                                                          |                                                             |                                         |                                                                                                |                                |                                  |                          | свернуть               |
| <b>201</b> | .6 2015-20<br>бновить 🔘 / | 017 2014-2016<br>Добавить 🚔 Печать • | Редактировать                  | асование 🌇 Подтверждени                        | е отчета ГЗ 🧾 Версии 🕶 🏈 ЭП | •                                                           |                                                             |                                         |                                                                                                |                                |                                  |                          |                        |
| 1          | Отчет ГЗ                  | Статус                               | Номер отчета о<br>выполении ГЗ | Номер отчета о<br>выполении ГЗ о выполнении ГЗ |                             | Номер реестровой записи<br>участника бюджетного<br>процесса | инн                                                         | клп                                     | Краткое наименование учреждения                                                                | Дата с садания Дата утверждени |                                  | На дату                  | Номер версии           |
| ~          |                           |                                      |                                |                                                |                             |                                                             |                                                             |                                         |                                                                                                |                                |                                  | 3                        |                        |
|            |                           | Пусто                                | 077-00004-16-00/13             |                                                | 077-00004-16-00             | 7728268750770301001                                         | 7728268750                                                  | 770301001                               | ФГБНУ "ФИПИ"                                                                                   | 25.04.2016                     |                                  |                          | 0                      |
|            | 0                         | Утверждено                           | 077-00004-16-00/5              |                                                | 077-00004-16-00             | 7728268750770301001                                         | 7728268750                                                  | 770301001                               | ФГБНУ "ФИПИ"                                                                                   | 23.04.2016                     | 25.04.2016                       | 01.04.2016               | 0                      |
|            | 0                         | Утверждено                           | 077-00004-16-00/4              |                                                | 077-00004-16-00             | 7728268750770301001                                         | 7728268750                                                  | 770301001                               | ФГБНУ "ФИПИ"                                                                                   | 23.04.2016                     | 23.04.2016                       | 01.04.2016               | 0                      |
| 14         | 🤄   Страниц               | а 1 из 1   🕨 🕅                       | 🖓 Записей: 20                  |                                                |                             |                                                             |                                                             |                                         |                                                                                                |                                |                                  | Отображаются запи        | си с 1 по 13, всего 13 |

# Рисунок 57. Реестр отчетов о выполнении Государственных заданий после удаления текущей версии

После нажатия на «ОК» номер версии уменьшится на единицу и статус изменится на «Утверждено».